# 防衛装備庁 防衛装備品等調達システム

## 操作説明書(電子入札編)

初版 令和6年6月28日 ・本操作説明書について

本操作説明書は、「防衛装備品等調達システム」についての操作を説明したものです。

·動作環境

本アプリケーションは、以下の環境にて動作いたします。

| 項目   | 必要要件                     |                     |  |  |  |
|------|--------------------------|---------------------|--|--|--|
| O S  | ・日本語 Windows® 10         | ・日本語 Windows® 11    |  |  |  |
| ブラウザ | ・日本語版 Windows® Microsoft | Edge® (Chromium) ※1 |  |  |  |
|      | •Google® Chrome※2        |                     |  |  |  |
|      | ※1 バージョン 89 以降でマイク       | ロソフト社のサポートが存在するもの   |  |  |  |
|      | に限る。IE モードは含まない。         |                     |  |  |  |
|      | ※2 バージョン 89 以降で Goog1    | e 社のサポートが存在するものに限   |  |  |  |
|      | る。                       |                     |  |  |  |
| CPU  | 1GHz 以上推奨(32bit 版)       | 1GHz 以上で2コア以上推奨     |  |  |  |
|      | 2GHz 以上推奨(64bit 版)       |                     |  |  |  |
| メモリ  | 1GB以上推奨(32bit版)          | 4GB 以上推奨            |  |  |  |
|      | 2GB 以上推奨(64bit 版)        |                     |  |  |  |
| ディスク | 16GB 以上の                 | 64GB以上の空き容量推奨       |  |  |  |
|      | 空き容量推奨(32bit 版)          |                     |  |  |  |
|      | 20GB 以上の                 |                     |  |  |  |
|      | 空き容量推奨(64bit 版)          |                     |  |  |  |

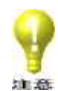

本書に記載されているシステム名、製品名等は一般に各開発メーカーの登録商 📲 標または商標です。なお、本文中ではTM、®マークは明記していない場合があり ます。

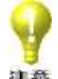

防衛装備品等調達システムの稼働環境はOSなどのソフトウェア製造元のサポ ート状況や脆弱性への対応から随時更新を行っております。使用中のソフトウェ アにつきましても稼働環境への適応(最新パッチの適応や最新のパターンファイ ルの適応等)を随時お願い致します。稼働環境への適応が不十分な場合、防衛装備 品等調達システムが使用できない可能性があります。

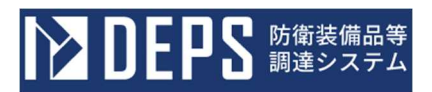

目 次

| はじめ | 5に                  | 1 |
|-----|---------------------|---|
| 1.  | 画面遷移                | 2 |
| (1  | し) メニューと認証の流れ       | 2 |
| (2  | 2) 入札書の提出           | 3 |
| (3  | 3) 保証金関連書類の提出       | 4 |
| (4  | 1) 通知書の確認           | 5 |
| 2.  | 操作の基本と注意事項          | 6 |
| 3.  | 基本操作                | 7 |
| (1  | し) <トップメニュー>画面の表示   | 7 |
| (2  | 2) ログイン認証画面         | 8 |
| ( 3 | 3) <調達案件一覧>画面にて行う操作 | 9 |
| (4  | 1) 進捗状況の見方1         | 5 |
| 4.  | 入札保証金納付関連書類提出1      | 7 |
| 5.  | 証明書等/提案書等提出2        | 1 |
| 6.  | 入札書/見積書提出2          | 7 |
| 7.  | 開札処理                | 7 |
| 8.  | 通知書の確認              | 8 |
| 9.  | 契約保証金納付関連書類提出4      | 2 |
| 10. | 状況確認4               | 6 |
| 11. | 履歷確認5               | 6 |

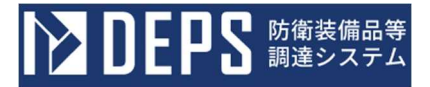

はじめに

防衛装備品等調達システムより電子入札書の提出及び開札結果の確認を行うために操作して頂く全体の流れは、次のとおりになっています。

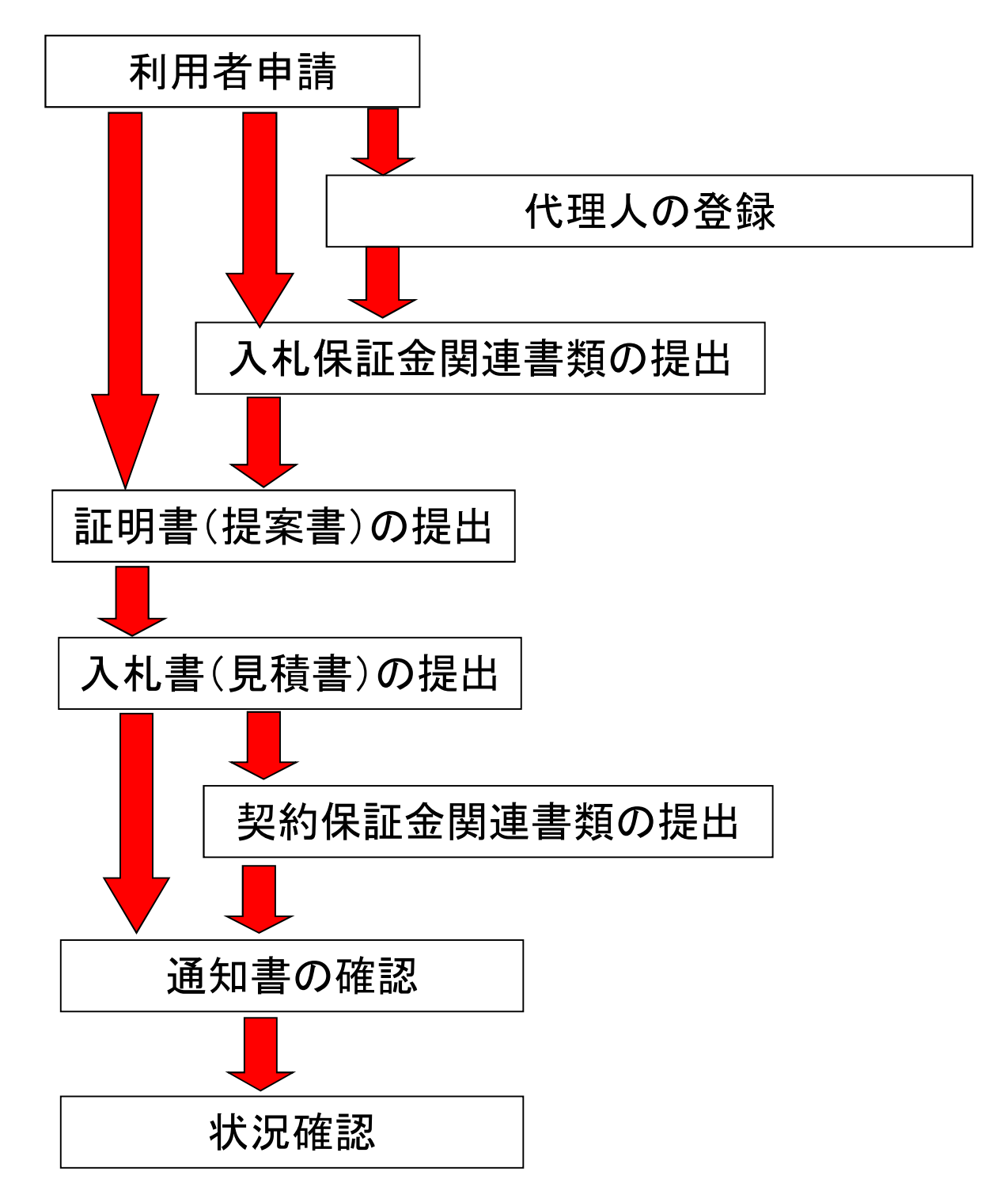

本説明書においては、「入札保証金関連書類の提出」以降の操作について説明します。

#### 1. 画面遷移

(1) メニューと認証の流れ

防衛装備品等調達システムの<トップメニュー>画面を表示します。 ブラウザを起動し、防衛装備品等調達システムにアクセスしてください。 トップメニューが表示されますので、操作したいボタンをクリックしてください。

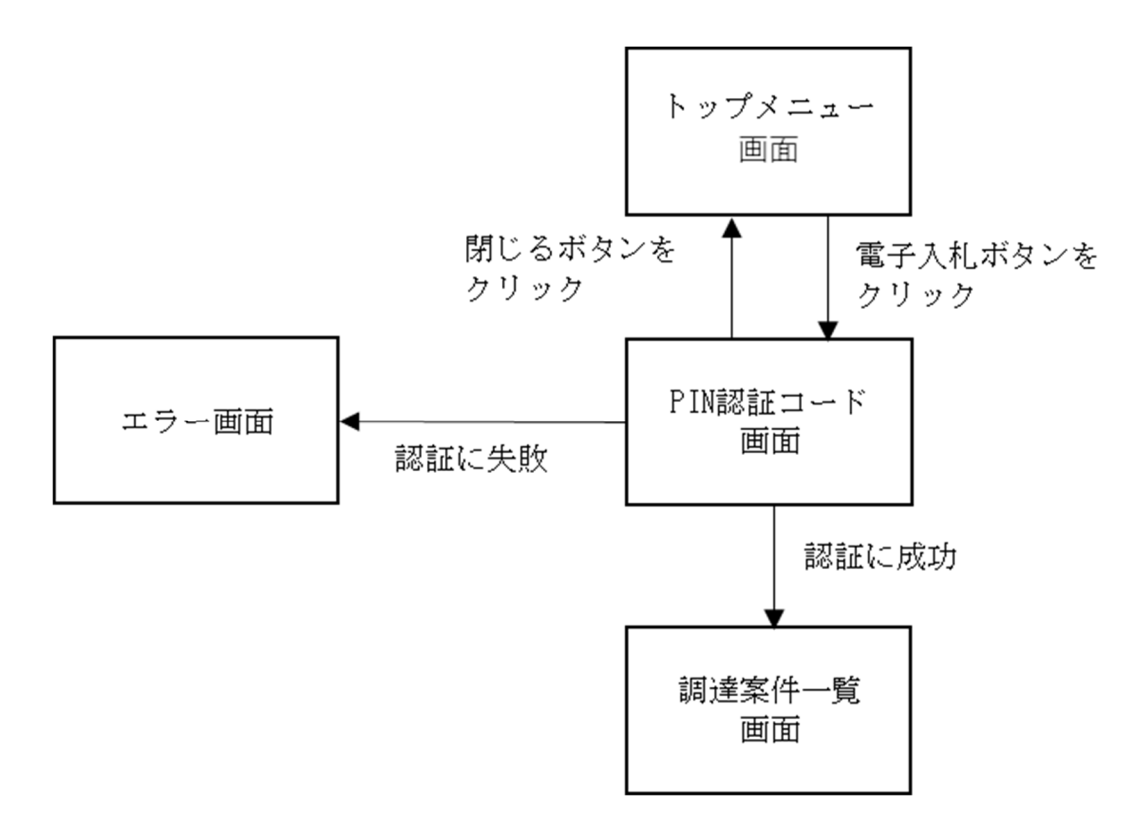

#### (2)入札書の提出

トップメニューより、「電子入札」ボタンをクリックし、調達案件一覧を表示させます。 統一資格審査結果より払い出されている業者コードを入力し、調達機関を選択するこ とにより、提出可能な案件に「入札書提出」ボタンが表示されますので、「入札書提出」 ボタンをクリックし、入札書を提出します。(再入札も同様の処理です。)

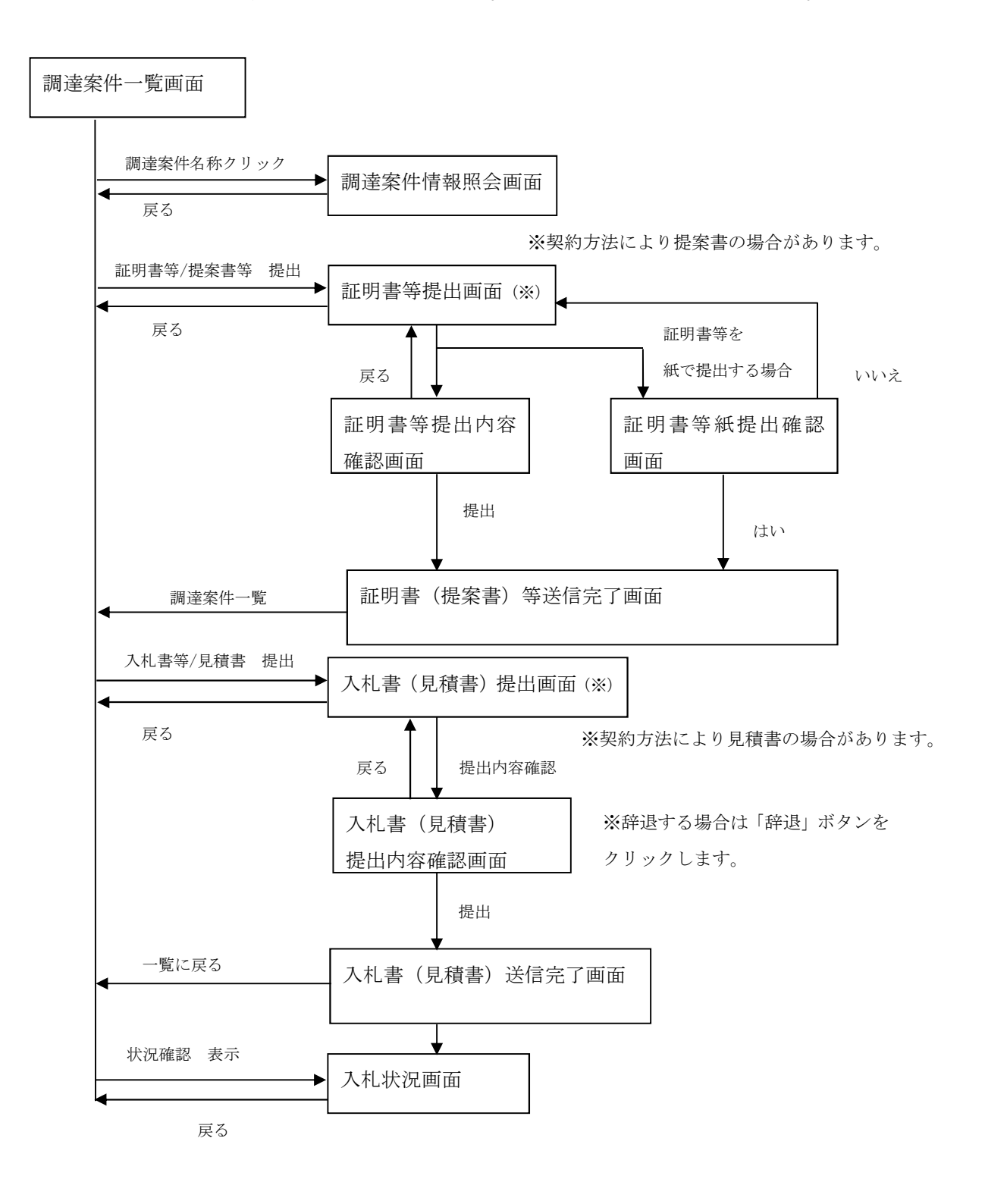

(3) 保証金関連書類の提出

入札保証金納付関連書類、契約保証金納付関連書類の提出が必要な調達案件の場合、 関連書類を提出します。<調達案件一覧>画面を表示し、統一資格審査結果より払い 出されている業者コードを入力し、調達機関を選択することにより、提出が必要な案 件に「関連書類提出」ボタンが表示されますので、「関連書類提出」ボタンをクリッ クし、関連書類を提出します。

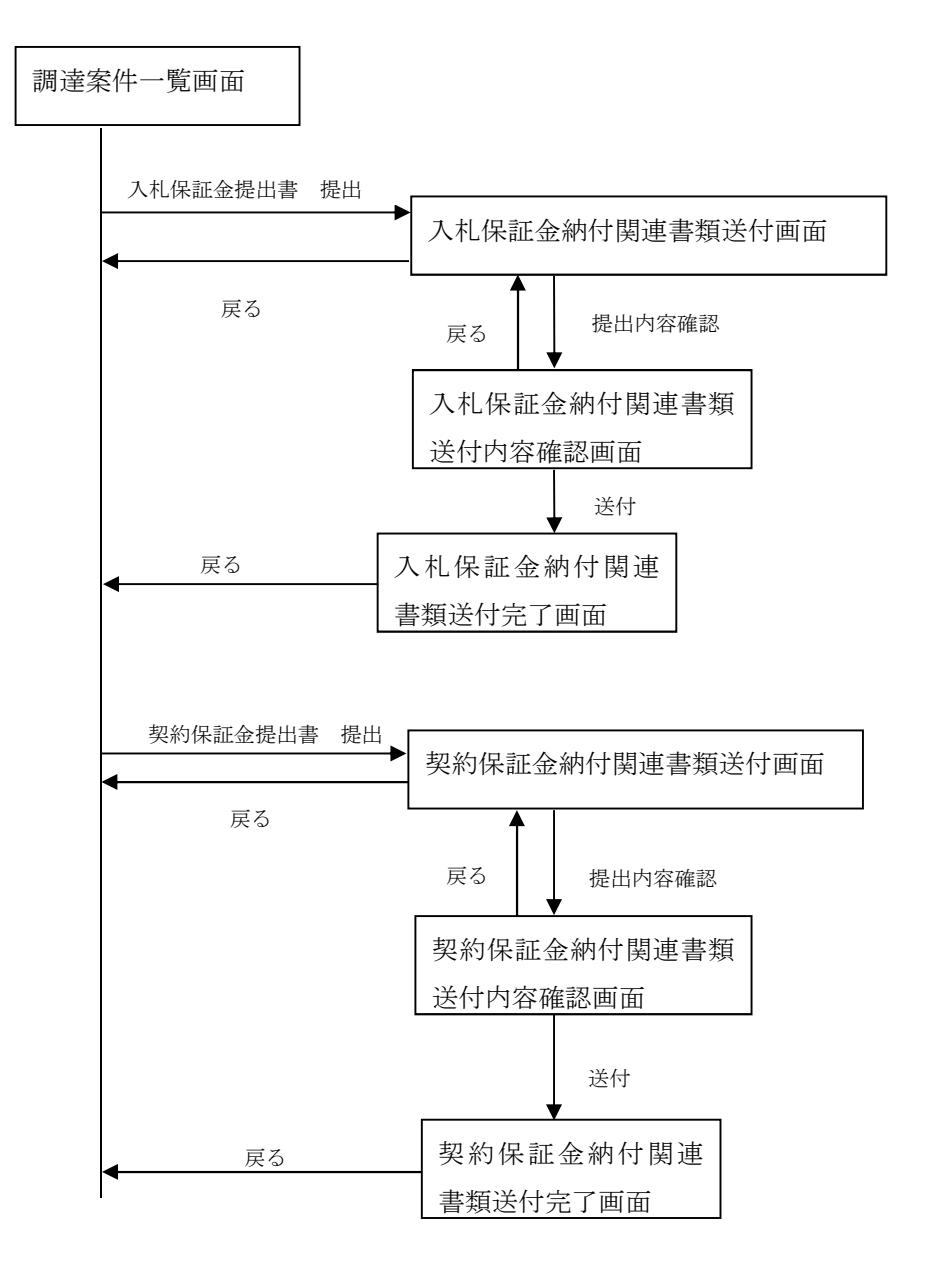

(4) 通知書の確認

調達機関にて、開札処理が実行されると結果通知書が発行されます。発行された通知書 は、トップメニューより、「電子入札」ボタンをクリックし、調達案件一覧を表示させ ます。統一資格審査結果より払い出されている業者コードを入力し、調達機関を選択す ることにより、閲覧可能な案件に「通知書表示」ボタンが表示されますので、「通知書 表示」ボタンをクリックし通知書を確認します。 通知書は、署名の検証を行うことも可能です。

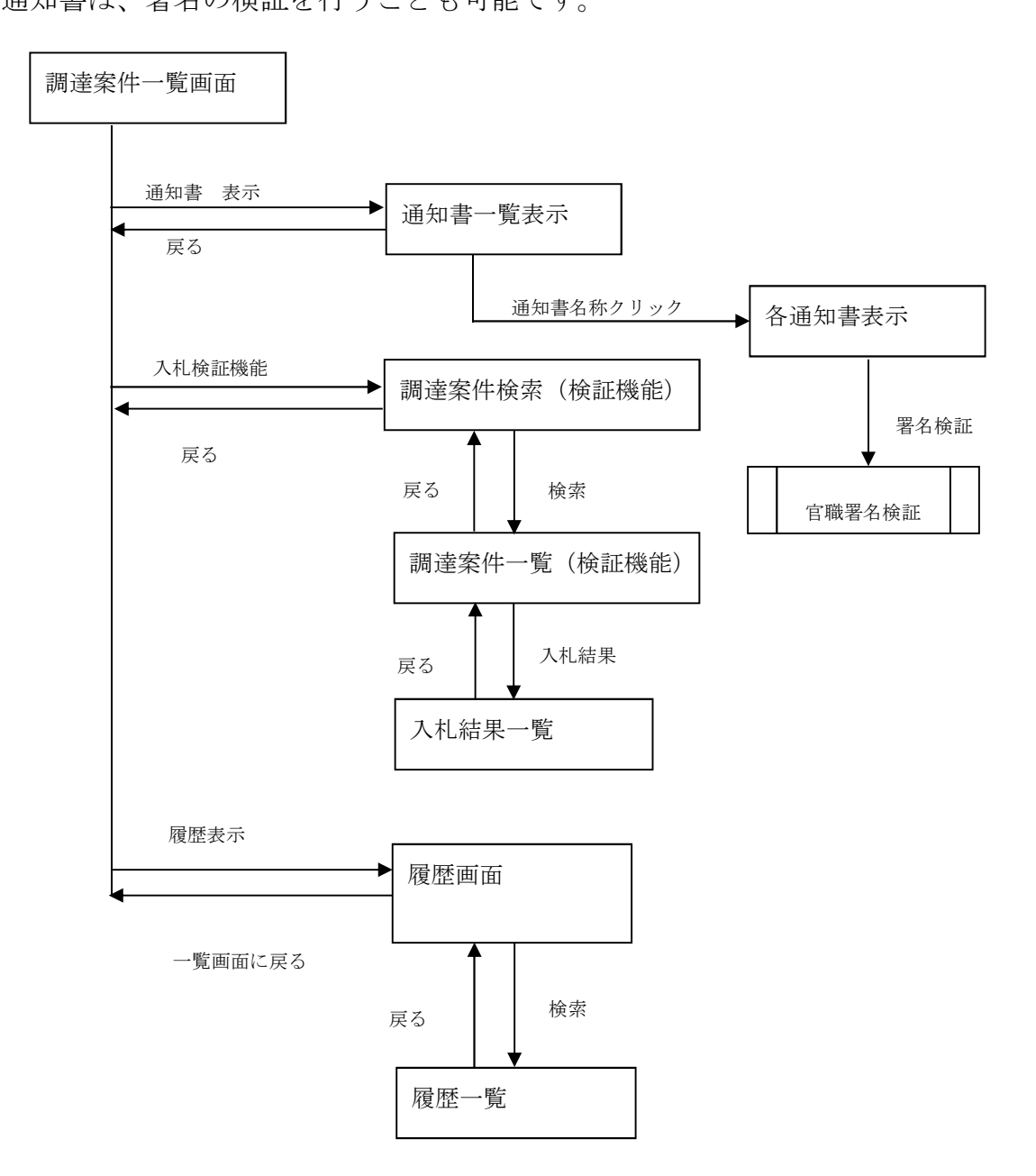

#### 2. 操作の基本と注意事項

本アプリケーションを使用して頂く上で、以下に注意事項を記述します。

- ・ 名称等として登録可能な文字は Shift\_JIS で定義される文字に限られます。
- ログイン後、操作をしない状態で45分経過しますと、タイムアウトとなり、
   操作が継続できなくなります。その際は再度、ログインから操作してください。
- ・ 添付ファイルの形式は以下に示すものに対応しています。
  - 日本語 Microsoft® Word (\*. doc、\*. docx)
  - 日本語 Microsoft® Excel (\*.xls、\*.xlsx)
  - 日本語 Microsoft® PowerPoint (\*.ppt、\*.pptx)
  - JUSTSYSTEM® 一太郎 (\*. jtd)
  - ・ テキストファイル (\*.txt)
  - Adobe® Reader (\*.pdf)
  - ・ ZIP 形式圧縮ファイル (\*. zip)

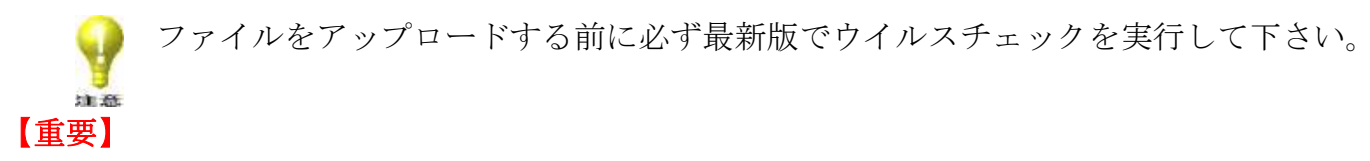

システム内の各画面の右上に日時が表示されています。証明書(提案書)、入札書(見 積書)の受付開始日時、締切日時及び開札日時は、この日時を基準としています。

|        |                                         | 🕕 公告一覧 🕣 🌓 電子入札システム 📑 検証機能ロ | 2023年12月01日 10時1337                                                                       |
|--------|-----------------------------------------|-----------------------------|-------------------------------------------------------------------------------------------|
| 調達案件一覧 |                                         | 調達案件一覧                      |                                                                                           |
| 登録者情報  | 調達要求番号                                  |                             |                                                                                           |
| ヘルプデスク | 日当部署 余て →     入礼豊裕切日時 □ □ へ             |                             | 取止め案件/不調案件を表示する場合はチェックしてください<br>利.日時<br>第二<br>10<br>10<br>10<br>10<br>10<br>10<br>10<br>1 |
|        | 100时 1111111111111111111111111111111111 | 〕<br>● 単類版<br>● 陶順          |                                                                                           |
|        |                                         |                             |                                                                                           |
|        |                                         |                             |                                                                                           |
|        |                                         |                             |                                                                                           |

#### 3. 基本操作

油意

(1) <トップメニュー>画面の表示ご使用のパソコンのブラウザを起動し、<トップメニュー>画面を表示してください。

### <トップメニュー>画面

| ▶ DEPS 約衛装備品等<br>調達システム                                    | (j) 提作マニュアル ロ 💡 FAQ・お問い合わせ ロ |
|------------------------------------------------------------|------------------------------|
| 利用者登録・入札から<br>すべての手続きを:                                    | ら請求までの窓口を一本化<br>オンラインで利用可能   |
| _≪ 入札                                                      | 電子契約・申請・請求等                  |
| 電子入札 🗆                                                     | ICカード認証 🛛 ID入力 🗤             |
| 入札書の提出・開札結果を確認できます<br><u>公告はこちら</u> ロ<br><b>システム接続雑題</b> ロ | 契約締結・申請・請求等の手続きができます。        |
| O <sup>+</sup>                                             | 利用者登録 🗆                      |
| 本システムを利用するために、「                                            | 防衛装備庁への利用者登録が必要です            |
|                                                            |                              |
|                                                            |                              |

|        | 初期表示項目説明    |                                |  |  |  |  |
|--------|-------------|--------------------------------|--|--|--|--|
| No 項目名 |             | 説明                             |  |  |  |  |
| 1      | 電子入札        | 入札書等の提出や開札結果の確認を行うためのメイン機能です。  |  |  |  |  |
| 2      | システム接続確認    | 初めてご利用の方向けの接続確認と電子入札の演習を行う機能で  |  |  |  |  |
|        |             | す。                             |  |  |  |  |
| 3      | 電子契約・申請・請求等 | 電子契約・各種申請・代金請求等を行うための機能です。     |  |  |  |  |
|        | (ICカード認証)   | 本機能の操作方法は、「電子契約・各種申請・代金請求等編」を  |  |  |  |  |
|        |             | 参照ください。                        |  |  |  |  |
| 4      | 電子契約・申請・請求等 | 同上。                            |  |  |  |  |
|        | (ID入力)      |                                |  |  |  |  |
| 5      | 利用者登録       | 防衛装備品等調達システムで入札書等の提出ができる権限を設定  |  |  |  |  |
|        |             | する機能です。                        |  |  |  |  |
| 6      | お知らせ        | システム利用停止等、本システムに関するお知らせを表示します。 |  |  |  |  |

本システムはセキュリティの観点よりSSL通信を行っています。

- (2) ログイン認証画面
- <トップメニュー>画面が表示されましたら「電子入札」をクリックすることにより、
   <PINコード認証>画面が表示されます。

|                           | な<br>ム<br>() 公告一覧□<br>() 電子入札システム□<br>() 検証機能□                                                 | 2023年12月01日 10時12分 |
|---------------------------|------------------------------------------------------------------------------------------------|--------------------|
| 調達案件−覧<br>登録者情報<br>へルプデスク | PN番号よカバび250.       ト         PN番号を入力にび250.       ト         担当者:       .         0x       4+xts |                    |
|                           | Defense Equipment Procurement System                                                           |                    |

| $<$ P I N $\neg$ – | ド認証>画面 |
|--------------------|--------|
|--------------------|--------|

|    | 入力項目説明 |    |     |    |                          |  |
|----|--------|----|-----|----|--------------------------|--|
| No | 項目名    | 必須 | 文字種 | 桁数 | 説明                       |  |
| 1  | PIN番号  | 0  | 半角  |    | ICカードに紐づくPIN番号を入力しま<br>オ |  |
| 2  | 担当者    |    | 全角  |    | <br>操作者の氏名を入力します。(任意入力項目 |  |
|    |        |    | 半角  |    | です。)                     |  |

② PINコードを入力して「OK」ボタンをクリックします。認証に成功すると、<調達 案件一覧>画面が表示されます。

- (3) <調達案件一覧>画面にて行う操作
  - (1) <調達案件一覧>画面が表示されましたら、対象案件の「担当部署」を指定してください。

<調達案件一覧>画面

|        |             | () 公告一覧 ロ () 電子入札システム ロ () 検証制       | <b>発能</b> ロ      | 2023年12月01日 10時13分 |
|--------|-------------|--------------------------------------|------------------|--------------------|
|        |             | 調達案件一覧                               | Ī                |                    |
| 調達菜件一竟 |             | 調達案件検索                               |                  |                    |
| 登録者情報  | 調達要求番号      |                                      | 調達案件名称           |                    |
|        | 契約方式 全て 🗸   | 落札方式 全て 🗸                            | 進捗状況 全て          | ~                  |
| ヘルプデスク | 担当部署 全て ・   |                                      | □取止め案件/不調案件を表示する | 場合はチェックしてください      |
|        | 入札書締切日時     |                                      | 開札日時             |                    |
|        | 約期          |                                      | 表示件数 10 🗸        |                    |
|        | 案件表示顺序 案件番号 | ● 昇順<br>○ 降順                         |                  |                    |
|        |             |                                      |                  | \$\$.#             |
|        |             |                                      |                  |                    |
|        |             |                                      |                  |                    |
|        |             |                                      |                  |                    |
|        |             |                                      |                  |                    |
|        |             |                                      |                  |                    |
|        |             |                                      |                  |                    |
|        |             |                                      |                  |                    |
|        |             | Defense Equipment Procurement System |                  |                    |

|    | 初期表示項目説明  |                                 |  |  |  |
|----|-----------|---------------------------------|--|--|--|
| No | 項目名       |                                 |  |  |  |
| 1  | No.       | 項番が表示されます。                      |  |  |  |
| 2  | WTO       | 政府調達案件である場合は「○」が表示されます。         |  |  |  |
| 3  | 調達要求番号    | 調達要求番号が表示されます。                  |  |  |  |
|    |           | ※まとめ契約の場合は、調達要求番号の最後に「他〇件」と表示され |  |  |  |
|    |           | ます。                             |  |  |  |
| 4  | 調達案件名称    | 調達案件の詳細情報が表示されます。               |  |  |  |
| 5  | 調達数量      | 調達数量が表示されます。                    |  |  |  |
| 6  | 納期等       | 納期が表示されます。                      |  |  |  |
| 7  | 進捗状況      | 調達案件の現在の進捗状況が表示されます。            |  |  |  |
|    |           | この進捗状況にしたがって各操作が行えることになります。     |  |  |  |
| 8  | 証明書等/提案書等 | 本システムで、証明書等(提案書等)の提出が行える場合、「提出」 |  |  |  |
|    |           | ボタンが表示されます。                     |  |  |  |
|    |           | また証明書等(提案書等)が提出された場合は、「提出済」ボタンが |  |  |  |
|    |           | 表示されます。                         |  |  |  |

|    | 初期表示項目説明 |                                  |  |  |  |  |
|----|----------|----------------------------------|--|--|--|--|
| No | 項目名      | 説明                               |  |  |  |  |
| 9  | 入札書/見積書  | 本システムで、入札書(見積書)を提出できる場合、「提出」ボタン  |  |  |  |  |
|    |          | が表示されます。                         |  |  |  |  |
|    |          | また入札書(見積書)が提出された場合は、「提出済」ボタンが表示  |  |  |  |  |
|    |          | されます。                            |  |  |  |  |
| 10 | 入札保証金提出書 | 本システムで、入札保証金提出書が必要な場合、「提出」ボタンが表  |  |  |  |  |
|    |          | 示されます。                           |  |  |  |  |
|    |          | また入札保証金提出書が提出された場合は、「再提出」ボタンが表示  |  |  |  |  |
|    |          | されます。                            |  |  |  |  |
| 11 | 通知書      | 本システムで通知書が発行された場合「表示」ボタンが表示されます。 |  |  |  |  |
| 12 | 履歴       | 対象の調達案件の<履歴>画面に遷移します。            |  |  |  |  |
| 13 | 契約保証金提出書 | 本システムで、契約保証金提出書が必要な場合、「提出」ボタンが表  |  |  |  |  |
|    |          | 示されます。                           |  |  |  |  |
|    |          | また契約保証金提出書が提出された場合は、「再提出」ボタンが表示  |  |  |  |  |
|    |          | されます。                            |  |  |  |  |
| 14 | 表示案件     | 表示案件を示しています(一度に表示できるのは100件までです)。 |  |  |  |  |
| 15 | 全案件数     | 全案件数が表示されます。                     |  |  |  |  |
| 16 | 「検索」ボタン  | 入力内容で検索します。                      |  |  |  |  |
| 17 | 「前へ」ボタン  | 前の表示件数に選択した件数分、案件が表示されます。        |  |  |  |  |
| 18 | 「次へ」ボタン  | 次の表示件数に選択した件数分、案件が表示されます。        |  |  |  |  |

案件の検索を行うために、検索条件を入力することができます。

|    | 入力項目説明 |    |     |     |                      |  |
|----|--------|----|-----|-----|----------------------|--|
| No | 項目名    | 必須 | 文字種 | 桁数  | 説明                   |  |
| 1  | 調達要求番号 |    | 半角  | 30  | 調達要求番号を入力します。あいまい検索で |  |
|    |        |    |     |     | す。(入力した文字列を含むものを検索しま |  |
|    |        |    |     |     | す。)                  |  |
|    |        |    |     |     | 小文字で入力しても、検索時には大文字に変 |  |
|    |        |    |     |     | 換してから検索されます。         |  |
| 2  | 調達案件名称 |    | 全角  | 128 | 調達案件名称を入力します。あいまい検索で |  |
|    |        |    | 半角  |     | す。(入力した文字列を含むものを検索しま |  |
|    |        |    |     |     | す。)                  |  |
| 3  | 契約方式   |    | 選択  |     | 契約方式を選択します。          |  |
| 4  | 落札方式   |    | 選択  |     | 落札方式を選択します。          |  |
| 5  | 進捗状況   |    | 選択  |     | 進捗状況を選択します。(進捗状況一覧を参 |  |
|    |        |    |     |     | 照してください。)            |  |

|    | 入力項目説明  |    |     |    |                      |  |  |
|----|---------|----|-----|----|----------------------|--|--|
| No | 項目名     | 必須 | 文字種 | 桁数 | 説明                   |  |  |
| 6  | 担当部署    |    | 選択  |    | 担当部署を選択します。          |  |  |
| 7  | 入札書締切日時 |    | 選択  |    | 入札書締切日時を範囲指定にて入力します。 |  |  |
| 8  | 開札日時    |    | 選択  |    | 開札日時を範囲指定にて入力します。    |  |  |
| 9  | 納期      |    | 選択  |    | 納期を範囲指定にて入力します。      |  |  |
| 10 | 表示件数    |    | 選択  |    | 1頁に表示する案件の件数を選択します。  |  |  |
| 11 | 案件表示順序  |    | 選択  |    | 並び順及び昇順または降順を選択します。  |  |  |

\* 日時の入力:日付の入力は、「カレンダーアイコン」を使用して設定します。「カレ ンダーアイコン」をクリックすると、<カレンダー>画面が表示されます。 <カレンダー>画面

| <b>M</b> |    | 1. | <b>(</b> ) ( |    | /12 | 2023/12 |  |  |  |
|----------|----|----|--------------|----|-----|---------|--|--|--|
| ±        | 金  | 木  | 水            | 火  | 月   | Ħ       |  |  |  |
| 2        | 1  | 30 | 29           | 28 | 27  | 26      |  |  |  |
| 9        | 8  | 7  | 6            | 5  | 4   | 3       |  |  |  |
| 16       | 15 | 14 | 13           | 12 | 11  | 10      |  |  |  |
| 23       | 22 | 21 | 20           | 19 | 18  | 17      |  |  |  |
| 30       | 29 | 28 | 27           | 26 | 25  | 24      |  |  |  |
| 6        | 5  | 4  | 3            | 2  | 1   | 31      |  |  |  |

カレンダーの手順

- (ア) 今日の日付は水色で表示されます。
- (イ)入力したい日付をマウスで選択すると<調達案件一覧>画面の日付欄に入力されます。
- (ウ)当月以外の日付を選択する場合、
   (ウ)「次月」ボタン、
   ●「次月」ボタン、
   ●「次年」ボタン、
   ●「前年」ボタンをクリックします。
- (エ) 今月に戻る場合は 「今月」ボタンをクリックします。

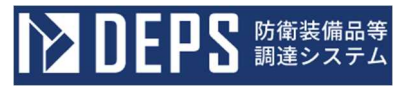

② 調達案件の詳細情報を表示する場合は、「調達案件名称」をクリックしてください。<調達案件情報>画面が表示されます。

## <調達案件情報>画面

| 年度                                               | 令和05    | 年度         |               |      |        |      |    |                |       |      |
|--------------------------------------------------|---------|------------|---------------|------|--------|------|----|----------------|-------|------|
|                                                  | 連番      | 調達要求ID     | 調達要求番号        | 品名   | 調達数量備考 | 調達数量 | 単位 | 納期             | 賃貸借期間 | 納期区分 |
| 調達要求情報                                           |         |            |               |      |        |      |    |                |       |      |
|                                                  | 1       |            |               | 品名 1 | 備考     | 25   | 台  | 令和05年10月31日(火) |       | A    |
| 周達案件名称                                           | 操作盤     |            |               |      |        |      |    |                |       |      |
| 四約方式                                             | 一般競争    | 争契約        |               |      |        |      |    |                |       |      |
| 著札方式                                             | 最低価格    | 恪落札 総価     |               |      |        |      |    |                |       |      |
| VTO(政府調達)案件                                      | ×       |            |               |      |        |      |    |                |       |      |
| 13子入札案件<br>                                      | 0       |            |               |      |        |      |    |                |       |      |
| 人札保証金書類提出案件                                      | ×       |            |               |      |        |      |    |                |       |      |
| 彩标註金香類提出菜件                                       | ×       |            |               |      |        |      |    |                |       |      |
| 业明育(捉業育)捉田業件<br>名字初約安/4                          | 0       |            |               |      |        |      |    |                |       |      |
|                                                  | Ŷ       |            |               |      |        |      |    |                |       |      |
| サイク  シール料金を入力                                    | ×       |            |               |      |        |      |    |                |       |      |
| ふうしたのですが、「「「「」」」 「「」」 「」 「」 「」 「」 「」 「」 「」 「」 「」 | ×       |            |               |      |        |      |    |                |       |      |
| 3理契約区分                                           | ○ 改(    | 修代価 修理代    | 価 部品材料代価 修復代価 |      |        |      |    |                |       |      |
| 3子計算機等借上案件                                       | ×       |            |               |      |        |      |    |                |       |      |
| 记分                                               | 税抜き     |            |               |      |        |      |    |                |       |      |
| 肖費税率                                             | 8%      |            |               |      |        |      |    |                |       |      |
| 公告(公示)URL                                        | http:// | '          |               |      |        |      |    |                |       |      |
| 資格の種類及び等級                                        | 物品の     | 製造 A       |               |      |        |      |    |                |       |      |
| 也域区分                                             | 北海道     |            |               |      |        |      |    |                |       |      |
| ≳計機関                                             | 支出負担    | 但行為担当官     |               |      |        |      |    |                |       |      |
| 文職                                               |         |            |               |      |        |      |    |                |       |      |
| 「日本である」                                          |         |            |               |      |        |      |    |                |       |      |
| 陸の中国                                             |         |            |               |      |        |      |    |                |       |      |
| 1瓶の17理                                           | A1005   | 年07日01日(-  | +)            |      |        |      |    |                |       |      |
| △□(ZA小)拘戦口<br>\生 (八二) 退載级了口                      | ±1005   | 年07月01日(   | 上)<br>(水)     |      |        |      |    |                |       |      |
| TET (23.57) 19.00(12) 10<br>TET 書等受付開始日時         | 今和05    | 年07月19日()  | 木) 12時00分     |      |        |      |    |                |       |      |
| F明書等受付締切日時                                       | 今和05    | 年07月28日(   | 金) 12時00分     |      |        |      |    |                |       |      |
|                                                  | 令和05    | 年07月31日()  | 目)12時00分      |      |        |      |    |                |       |      |
| <li>1.1.1.1.1.1.1.1.1.1.1.1.1.1.1.1.1.1.1.</li>  | 令和05    | 年08月10日()  | 木) 12時00分     |      |        |      |    |                |       |      |
| A.礼耆受付開始日時<br>A.礼書受付締切日時                         |         |            |               |      |        |      |    |                |       |      |
| 人礼書受付開始日時<br>入札書受付締切日時<br>開札日時                   | 令和05    | 年08月31日 (2 | 木) 12時00分     |      |        |      |    |                |       |      |

|    | 初期表示項目説明  |                        |  |  |  |
|----|-----------|------------------------|--|--|--|
| No | 項目名       | 説明                     |  |  |  |
| 1  | 年度        | 案件の対象年度が表示されます。        |  |  |  |
| 2  | 調達要求情報    | 調達要求情報が表示されます。         |  |  |  |
| 3  | 調達案件名称    | 調達案件名称が表示されます。         |  |  |  |
| 4  | 契約方式      | 契約方式が表示されます。           |  |  |  |
| 5  | 落札方式      | 落札方式が表示されます。           |  |  |  |
| 6  | WTO(政府調達) | WTO案件の場合は、○が表示されます。    |  |  |  |
|    | 案件        | WTO案件ではない場合は、×が表示されます。 |  |  |  |
| 7  | 電子入札案件    | 電子入札併用案件の場合は、〇が表示されます。 |  |  |  |
|    |           | 紙入札案件のみの場合は、×が表示されます。  |  |  |  |

|    | 初期表示項目説明     |                                |  |  |  |
|----|--------------|--------------------------------|--|--|--|
| No | 項目名          | 説明                             |  |  |  |
| 8  | 入札保証金書類提出    | 入札保証金書類の提出が必要な場合は、○が表示されます。    |  |  |  |
|    | 案件           | 入札保証金書類の提出が必要でない場合は、×が表示されます。  |  |  |  |
| 9  | 契約保証金書類提出    | 契約保証金書類の提出が必要な場合は、〇が表示されます。    |  |  |  |
|    | 案件           | 契約保証金書類の提出が必要でない場合は、×が表示されます。  |  |  |  |
| 10 | 証明書(提案書)提    | 証明書(提案書)の提出が必要な場合は、〇が表示されます。   |  |  |  |
|    | 出案件          | 証明書(提案書)の提出が必要でない場合は、×が表示されます。 |  |  |  |
| 11 | 予定契約案件       | 予定契約案件の場合は、〇が表示されます。           |  |  |  |
|    |              | 予定契約案件で無い場合は、×が表示されます。         |  |  |  |
| 12 | 内訳書          | 内訳書の提出が必要な場合は、〇が表示されます。        |  |  |  |
|    |              | 内訳書の提出が必要でない場合は、×が表示されます。      |  |  |  |
| 13 | リサイクルシール料    | リサイクル料金の入力が必要な場合は、〇が表示されます。    |  |  |  |
|    | 金を入力         | リサイクル料金の入力が必要でない場合は、×が表示されます。  |  |  |  |
| 14 | 軽油引取税を入力     | 軽油引取税の入力が必要な場合は、○が表示されます。      |  |  |  |
|    |              | 軽油引取税の入力が必要でない場合は、×が表示されます。    |  |  |  |
| 15 | 修理契約区分       | 修理契約区分案件の場合は、〇が表示されます。         |  |  |  |
|    |              | 修理契約区分案件でない場合は、×が表示されます。       |  |  |  |
| 16 | 電子計算機等借上案    | 電子計算機等借上案件の場合は、〇が表示されます。       |  |  |  |
|    | 件            | 電子計算機等借上案件でない場合は、×が表示されます。     |  |  |  |
| 17 | 税区分          | 税抜き、税込みのどちらかが表示されます。           |  |  |  |
| 18 | 消費税率         | 消費税率が表示されます。                   |  |  |  |
| 19 | 公告(公示) U R L | 公告(公示)URLが表示されます。              |  |  |  |
| 20 | 資格の種類及び等級    | 資格の種類1につき、等級の種類がそれぞれ表示されます。    |  |  |  |
| 21 | 地域区分         | 地域区分が表示されます。                   |  |  |  |
| 22 | 会計機関         | 会計機関が表示されます。                   |  |  |  |
| 23 | 役職           | 役職が表示されます。                     |  |  |  |
| 24 | 担当部署         | 担当部署が表示されます。                   |  |  |  |
| 25 | 班            | 班が表示されます。                      |  |  |  |
| 26 | 官職の代理        | 官職の代理が表示されます。                  |  |  |  |
| 27 | 公告(公示)掲載日    | 公告(公示)掲載日が表示されます。              |  |  |  |
| 28 | 公告(公示)掲載日    | 公告(公示)掲載日終了日が表示されます。           |  |  |  |
|    | 終了日          |                                |  |  |  |
| 29 | 証明書等(提案書     | 証明書等(提案書等)受付開始日時が表示されます。       |  |  |  |
|    | 等)受付開始日時     |                                |  |  |  |
| 30 | 証明書等(提案書     | 証明書等(提案書等)受付締切日時が表示されます。       |  |  |  |
|    | 等)受付締切日時     |                                |  |  |  |

|    | 初期表示項目説明  |                                |  |  |  |
|----|-----------|--------------------------------|--|--|--|
| No | 項目名       | 説明                             |  |  |  |
| 31 | 入札書(見積書)受 | 入札書(見積書)受付開始日時が表示されます。         |  |  |  |
|    | 付開始日時     |                                |  |  |  |
| 32 | 入札書(見積書)受 | 入札書(見積書)受付締切日時が表示されます。         |  |  |  |
|    | 付締切日時     |                                |  |  |  |
| 33 | 開札日時      | 開札日時が表示されます。                   |  |  |  |
| 34 | 備考        | 備考が表示されます。                     |  |  |  |
| 35 | 閉じる       | <調達案件照会>画面を閉じ、<調達案件一覧>画面に戻ります。 |  |  |  |

③ 進捗状況が「入札書・見積書受付中」の場合は「入札書/見積書」の提出を受け付けています。その場合「提出」ボタンをクリックすることにより提出することができます。
 (5章・6章参照)
 また、「提出済」ボタンが表示されている場合は、通知書の「表示」ボタンをクリックすることにより、「通知書の確認」を実行することができます。(8章参照)
 ※ 運用時間外に表示した場合には「提出不可」ボタンが表示され、提出することができません。
 ※ 入札業者に参加資格(資格の種類及び等級、地域区分)が無い場合は、入札書を提出することができません。

④ 入札保証金納付関連書類提出案件または契約保証金納付関連書類提出案件の場合は関連書類を提出します。その場合「提出」ボタンをクリックすることにより提出することができます。(4章・9章参照)

### (4) 進捗状況の見方

| 進捗状況       | 説明                             |
|------------|--------------------------------|
| 入札書・見積書受付中 | 以下の状態です。                       |
|            | (1)調達案件がシステム登録された状態です。         |
|            | ① 一般競争入札かつ証明書提出有りの場合、証明書を提出    |
|            | できます。                          |
|            | ② 一般競争入札かつ証明書提出無しの場合、入札書を提出    |
|            | できます。                          |
|            | ③ 総合評価の場合、提案書を提出できます。          |
|            | ④ 指名競争入札または随意契約の場合、指名先の業者を     |
|            | 登録してください。                      |
|            |                                |
|            | (2) 指名競争入札または随意契約の場合に、指名先の業者が  |
|            | 登録された状態です。                     |
|            | 指名先業者からの入札書または見積書の提出を待ちます。     |
|            | (3) 証明書または提案書の受付通知書が発行された状態です。 |
|            | 証明書または提案書の審査を行い、審査結果を登録してく     |
|            | ださい。                           |
|            |                                |
|            | (4)業者から提出された証明書または提案書に対して、審査   |
|            | 結果が登録され、審査結果通知書を発行済みの状態です。     |
|            | 業者からの入札書または見積書の提出を待ちます。        |
|            |                                |
|            | (5)入札書または見積書が業者から提出された状態です。    |
|            | 一般競争入札かつ証明書提出無しの場合、案件登録後に      |
|            | この進捗状況になります。                   |
|            | 提出締め切りまで待ちます。                  |
| 入札書・見積書締切  | 入札書または見積書の提出が締め切られた状態です。       |
|            | 開札を待ちます。                       |
| 開札執行中      | 開札済みの状態です。                     |
|            | 落札判定を待ちます。                     |
| 開札結果公開中    | 開札結果が公開された状態です。                |
|            | 結果通知書を待ちます。                    |
| 落札結果公開中    | 落札判定で落札、一部落札(終了)または不調が登録され、落   |
|            | 札結果が公開された状態です。                 |
|            | 結果通知書を待ちます。                    |
| 結果通知書発行済   | 落札判定で落札、一部落札(終了)または不調が登録され、結果  |
|            | 通知書を発行済みの状態です。                 |

- ①「入札書・見積書受付中」(3)の場合

   A.「証明書等/提案書等」の提出を受け付けています。その場合「提出」ボタン をクリックすることにより提出することができます。
   B.「提出済」ボタンが表示されている場合は、通知書の「表示」ボタンをクリッ クすることにより、「通知書の確認」を実行することができます。
- ② 「入札書・見積書受付中」(5)の場合

A. 「入札書/見積書」の提出を受け付けています。その場合「提出」ボタンをク リックすることにより提出することができます。

※ 入札業者に資格(資格の種類及び等級、地域区分)が無い場合は、入札書を提 出することができません。

B. 「提出済」ボタンが表示されている場合は、通知書の「表示」ボタンをクリッ クすることにより、「通知書の確認」を実行することができます。

C. 「状況確認」に「表示」ボタンが表示されている場合は、入札書/見積書の提 出状況を確認できます。

③ 「落札結果公開中」「結果通知書発行済」の場合
 A.通知書の「表示」ボタンをクリックすることにより、落札通知書等の「通知書の確認」を実行することができます。

B. 「状況確認」に「表示」ボタンが表示されている場合は、開札(落札)結果の 状況を確認できます。

#### 4. 入札保証金納付関連書類提出

入札保証金納付関連書類の提出を求められた案件に対して、<調達案件一覧>画面に「提出」ボタンが表示されます。「提出」ボタンをクリックすると<入札保証金納付関連書類送付>画面が表示されます。

| <入              | 札保証金納付降                                          | ]連書類送付>画面                                                             |                    |
|-----------------|--------------------------------------------------|-----------------------------------------------------------------------|--------------------|
|                 |                                                  | (1) 公告一覧 🔲 電子入札システム 🕢 検証機能 🗗                                          | 2024年01月15日 14時33分 |
| 調達案件一覧<br>登録者情報 | 支出負担行為担当官                                        | 入札保証金納付関連書類送付                                                         | 業都コード:<br>代表者名 :   |
| ヘルプデスク          | 調達要求斷号<br>調達案件名称<br>契約方式<br>落札方式<br>入札保証金<br>書類等 | 本体の入札に関し、入札保証金に関する書類等を提出します。<br>-  -  -  -  -  -  -  -  -  -  -  -  - |                    |

|    | 入力項目説明 |    |     |    |                      |  |  |  |
|----|--------|----|-----|----|----------------------|--|--|--|
| No | 項目名    | 必須 | 文字種 | 桁数 | 説明                   |  |  |  |
| 1  | 書類等    | 0  | 選択  |    | 「参照」ボタンをクリックして提出する関連 |  |  |  |
|    |        |    |     |    | 書類を選択します。            |  |  |  |

|    | 初期表示項目説明                        |                             |  |  |  |
|----|---------------------------------|-----------------------------|--|--|--|
| No | No 項目名 説明                       |                             |  |  |  |
| 1  | 会計機関名                           | 担当の会計機関名称が表示されます。           |  |  |  |
| 2  | 官職名                             | 担当の官職名称が表示されます。             |  |  |  |
| 3  | 業者コード                           | 関連書類等を提出する業者コードが表示されます。     |  |  |  |
| 4  | 代表者名                            | 関連書類等を提出する業者の代表者名称が表示されます。  |  |  |  |
| 5  | 調達要求番号                          | 関連書類等を提出する案件の調達要求番号が表示されます。 |  |  |  |
| 6  | 調達案件名称 関連書類等を提出する調達案件名称が表示されます。 |                             |  |  |  |
| 7  | 契約方式                            | 関連書類等を提出する案件の契約方式が表示されます。   |  |  |  |

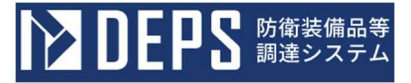

|    | 初期表示項目説明                         |                 |  |  |  |
|----|----------------------------------|-----------------|--|--|--|
| No | 項目名                              | 説明              |  |  |  |
| 8  | 8 落札方式 関連書類等を提出する案件の落札方式が表示されます。 |                 |  |  |  |
| 9  | 入札保証金                            | 入札保証金割合が表示されます。 |  |  |  |

② <入札保証金納付関連書類送付>画面にて、「参照」ボタンをクリックすると<ファ イルの選択>画面が表示されます。

<ファイルの選択>画面

| 🛧 🖹 > PC                                                                  | » F+1X7F            | ~                | 0              | キュメントの検索    |
|---------------------------------------------------------------------------|---------------------|------------------|----------------|-------------|
| 整理 ▼ 新しいフォルダー                                                             |                     |                  |                | E - 🔟 🤇     |
| ^                                                                         | 名前                  | 更新日時             | 種類             | サイズ         |
|                                                                           | 入札保証金関連書類.txt       | 2023/04/11 11:19 | テキストドキコ        | 1メント 1 KB   |
| <ul> <li>PC</li> <li>3D オブジェクト</li> <li>ダウンロード</li> <li>デスクトップ</li> </ul> |                     |                  |                |             |
| K+1XXh                                                                    |                     |                  |                |             |
| <ul> <li>■ ビデオ</li> <li>♪ ミュージック</li> </ul>                               |                     |                  |                |             |
| 🐌 ローカル ディスク (C<br>V                                                       |                     |                  |                |             |
| ファイル                                                                      | 名(N): 入札保証金関連書類.txt |                  | ~ <b>すべて</b> ( | のファイル (*.*) |
|                                                                           |                     |                  | 開              | K(O) キャンセル  |

③ 関連書類として提出するファイルを選択し、「開く」ボタンをクリックします。

関連書類を選択すると、「提出内容確認」ボタンが活性化されます。

関連書類として選択できるファイルの種類は以下のみです。

- 日本語 Microsoft® Word (\*. doc、\*. docx)
- 日本語 Microsoft® Excel (\*.xls、\*.xlsx)
- 日本語 Microsoft® PowerPoint (\*.ppt、\*.pptx)
- JUSTSYSTEM® 一太郎 (\*. jtd)
- ・ テキストファイル (\*.txt)
- Adobe® Reader (\*.pdf)
- ・ ZIP 形式圧縮ファイル (\*. zip)

④ <入札保証金納付関連書類送付>画面にて、「提出内容確認」ボタンをクリック すると<入札保証金納付関連書類送付内容確認>画面が表示されます。

**DEPS** 防衛装備品等 調達システム

|        |                                                  | () 公告一覧 ロ () 電子入札システム ロ () 検証機能 ロ                                               | 2024年01月15日 14黝36分 |
|--------|--------------------------------------------------|---------------------------------------------------------------------------------|--------------------|
| 調達案件一覧 | 支出負担行為担当官                                        | 入札保証金納付関連書類送付内容確認                                                               | 業者コード:<br>代表者名 :   |
| 登録者情報  |                                                  | 本件の入札に関し、入札保証金に関する書類等を提出します。                                                    |                    |
| ヘルプデスク | 調達要求冊号<br>調達案件名称<br>契約方式<br>落札万式<br>入札保証金<br>書類等 | <ul> <li>一般競争契約</li> <li>最低価格落札 総価</li> <li>10%</li> <li>保証金納付書類.pdf</li> </ul> |                    |
|        |                                                  | Defense Equipment Procurement System                                            |                    |

| <入札保証金納付関連書類送付内 | 容確認>画面 |
|-----------------|--------|
|-----------------|--------|

|    | 初期表示項目説明 |                          |  |  |  |
|----|----------|--------------------------|--|--|--|
| No | 項目名      | 説明                       |  |  |  |
| 1  | 書類等      | 提出するべき関連書類のファイル名が表示されます。 |  |  |  |

ここで関連書類のファイル名称に誤りがないことを必ず確認してください。

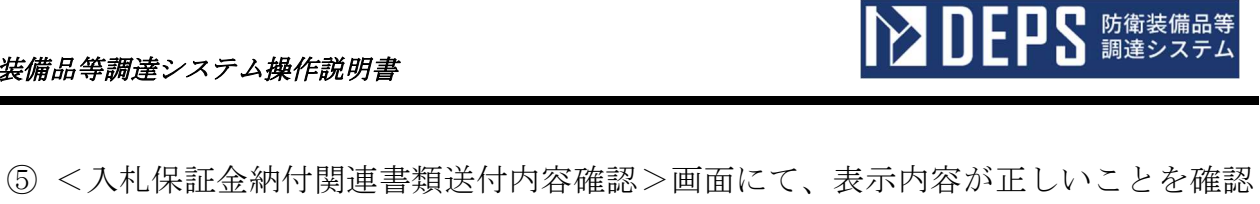

し「送付」ボタンをクリックします。<入札保証金納付関連書類送付完了>画面が表 示されます。

|                 | 等 (1) 公告─覧 □ (1) 電子入札システム □ (1) 検証機能 □ | 2023年09月15日 12時12分<br>ログアウトロ |
|-----------------|----------------------------------------|------------------------------|
| 調達案件一覽          | 入札保証金納付関連書類送付完了                        |                              |
| 登録者情報<br>ヘルプデスク | 人札保証金剛適曹雄の送付か完了しました。                   |                              |
|                 |                                        |                              |
|                 |                                        |                              |
|                 |                                        |                              |
|                 | Defense Equipment Procurement System   |                              |

<入札保証金納付関連書類送付完了>画面

⑥ 「戻る」ボタンをクリックすると、<調達案件一覧>画面に戻ります。 <調達案件一覧>画面では「提出」ボタンが「再提出」ボタンに変更されたことを確 認してください。「再提出」ボタンをクリックすると、再び、入札保証金納付関連書 類を提出することができます。

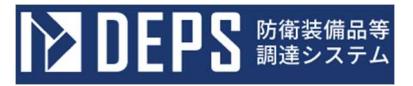

#### 5. 証明書等/提案書等提出

 証明書または提案書の提出を求められた案件に対して、<調達案件一覧>画面では 「提出」ボタンが表示されます。「提出」ボタンをクリックすると<証明書等提出> 画面が表示されます。

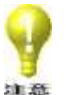

契約方法によって<提案書等提出>画面になります。

| 調達案件一覧<br>登録者情報 | 支出負担行為担当官                                          | 証明書等提出                                                                                       | 業者コード:<br>業者名称 :<br>代表者名 : |
|-----------------|----------------------------------------------------|----------------------------------------------------------------------------------------------|----------------------------|
| ヘルプデスク          | 調進要求醫号 :<br>調通案件名称 :<br>契約方式 :<br>落れ方式 :<br>添付資料 : | 本件の入札に関し、入札に参加する義務を満たすことを証明するために証明書等を提出します<br>一般競争契約<br>最低価格落札 総価<br>ファイルの選択<br>原付資料追加<br>再除 | τ.                         |
|                 | 証明書等を紙で提出する。 🗋                                     | <- ファイルー ヨー> **添付資料の送信可能サイズは、zip圧縮した状態で10.0MBまでです。 添付するファイルは、最新のチェックデータでウイルスチェックを行ってください。    |                            |

|    |        |    | 入力」 | <b>頁目説</b> | 明                     |
|----|--------|----|-----|------------|-----------------------|
| No | 項目名    | 必須 | 文字種 | 桁数         | 説明                    |
| 1  | 添付資料   | 0  | 選択  |            | 「ファイルの選択」ボタンをクリックして提  |
|    |        |    |     |            | 出する証明書等を選択します。        |
| 2  | ファイル一覧 | 0  |     |            | 「添付資料追加」ボタンをクリックすると提  |
|    |        |    |     |            | 出ファイル名称が表示されます。※ 証明書  |
|    |        |    |     |            | 等に入力されていない場合は、「添付資料追  |
|    |        |    |     |            | 加」ボタンをクリックしても表示されませ   |
|    |        |    |     |            | $\mathcal{N}_{\circ}$ |

<証明書等提出>画面

|    |            |    | 入力」 | 項目説 | 明                    |
|----|------------|----|-----|-----|----------------------|
| No | 項目名        | 必須 | 文字種 | 桁数  | 説明                   |
| 3  | 紙提出(証明書等を紙 |    | 選択  |     | チェックボックスにチェックを入れて「提出 |
|    | で提出する。)    |    |     |     | 内容確認」ボタンをクリックすると、証明書 |
|    |            |    |     |     | を紙で提出することができます。実際の紙の |
|    |            |    |     |     | 証明書等は別途提出してください。※「ファ |
|    |            |    |     |     | イル一覧」にファイル名が表示されている状 |
|    |            |    |     |     | 態でチェックした場合、紙提出が優先されま |
|    |            |    |     |     | す。                   |

|    |        | 初期表示項目説明                   |
|----|--------|----------------------------|
| No | 項目名    | 説明                         |
| 1  | 会計機関名  | 担当の会計機関名称が表示されます。          |
| 2  | 官職名    | 担当の官職名称が表示されます。            |
| 3  | 業者コード  | 証明書等を提出する業者コードが表示されます。     |
| 4  | 業者名称   | 証明書等を提出する業者名称が表示されます。      |
| 5  | 代表者名   | 証明書等を提出する業者の代表者名称が表示されます。  |
| 6  | 調達要求番号 | 証明書等を提出する案件の調達要求番号が表示されます。 |
| 7  | 調達案件名称 | 証明書等を提出する調達案件名称が表示されます。    |
| 8  | 契約方式   | 証明書等を提出する案件の契約方式が表示されます。   |
| 9  | 落札方式   | 証明書等を提出する案件の落札方式が表示されます。   |

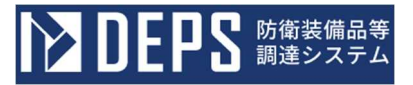

②「ファイルの選択」ボタンをクリックします。<ファイルの選択>画面が表示されます。

<ファイルの選択>画面

| ↔ → ~ ↑                                                                                                    |                          | » ドキュメント 🗸 🗸     | 5 | P ドキュメントの1           | 検索   |
|----------------------------------------------------------------------------------------------------|--------------------------|------------------|---|----------------------|------|
| 整理 マ 新しいフォル                                                                                                    | Ø-                       |                  |   |                      |      |
|                                                                                                    | <b>^</b> 名前 <sup>^</sup> | 更新日時             |   | 種類                   | サイズ  |
|                                                                                                    | ■ 証明書.txt                | 2023/04/11 11:19 | ) | テキスト ドキュメント          | 1 KB |
| > 🧊 3D オブジェクト                                                                                                    |                          |                  |   |                      |      |
| <ul> <li>⇒ 3D オブジェクト</li> <li>&gt; 参グウンロード</li> <li>&gt; デスクトップ</li> <li>&gt; 図 ドキュメント</li> <li>&gt; 図 ドキュメント</li> <li>&gt; 図 ビデオ</li> </ul>                   |                          |                  |   |                      |      |
| <ul> <li>⇒ 3D オブジェクト</li> <li>&gt; ∮ ダウンロード</li> <li>&gt; デスクトップ</li> <li>&gt; デオクトップ</li> <li>&gt; 営 ドキュメント</li> <li>&gt; ビクチャ</li> <li>&gt; 圏 ビデオ</li> </ul> | マ<br>アイル名(N):            |                  | × | <b>全てのファイル</b> (*.*) | ~    |

③ 証明書等として提出するファイルを選択し、「開く」ボタンをクリックします。

証明書を選択することなく「提出内容確認」ボタンをクリックした場合、エラーとなり次の画面へ遷移することはできません。

↓ 証明書として選択できるファイルは1ファイルのみです(拡張子の種別は問いません)。複数ファイルの場合はZIP形式圧縮ファイル(\*.zip)等で1ファイルとしてください。

④ 「添付資料追加」ボタンをクリックし、ファイル一覧に選択したファイルを表示させます。他にも添付ファイルがある場合は ZIP 形式で1ファイルに圧縮し、添付してください。添付ファイルの合計サイズは ZIP 圧縮した状態で 10.0MBまでです。

DEPS 防衛装備品等調達システム

| <証明書等提出 | 1>画面 |
|---------|------|
|---------|------|

|                 | ・<br>・<br>・<br>・<br>・<br>公告一覧□ ① 電子入札システム□ ① 検証機能□                                                                                                    | (株)装本商事<br>2023年12月01日 10時28分 |
|-----------------|----------------------------------------------------------------------------------------------------|-------------------------------|
| 調達案件一覧<br>登録者情報 | <b>証明書等提出</b><br><sup> 支出負担行為担当官</sup><br>案者コード:<br>案者名称 :<br>(世界を)                                                                                                    |                               |
| ヘルプデスク          | 本件の入札に開し、入札に参加する義務を満たすことを証明するために証明書等を提出します。<br>調達案件名称 :<br>契約方式 : 一般競争契約<br>落札方式 : 最低価格落札 総価<br>添付資料 : ファイルの選択 C:¥Usersk *Documents*証明書.zip                                                                                                    |                               |
|                 | C - ファイル-気→     C.Users     Cusers     Cusers     Cocuments遅期書 zp     J     S:添付資料の送信可能サイズは、zip圧縮した状態で10.0MBまでです。     添付するファイルは、最新のチェックデータでウイルスチェックを行ってください。     証明書等を紙で提出する。□     Cusers     Eugrame     Eugrame |                               |
|                 | Defense Equipment Procurement System                                                                                                    |                               |

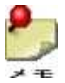

証明書等のファイル名に Shift\_JIS で定義されていない文字を含むファイルは 追加できません。

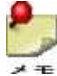

証明書等を紙で提出する場合は「証明書等を紙で提出する。」チェックボックス にチェックを入れて「提出内容確認」ボタンをクリックします。 完了画面が表示された事を確認し、紙の証明書を別途提出してください。 ⑤「提出内容確認」ボタンをクリックします。<証明書等提出内容確認>画面が表示されます。

| <証明書等提出内容確認>ī | 画 | 面 |
|---------------|---|---|
|---------------|---|---|

| ▶ DEPS 防衛装備品等<br>調達システム | 1 公告一覧 🛛 電子入札システム 🕣 修証機能 ロ                                                                                           | 2023年12月01日 10時28分 |
|-------------------------|----------------------------------------------------------------------------------------------------|--------------------|
|                         | 証明書等提出内容確認                                                                                                    |                    |
| 調達案件一覧                  | 支出負担行為担当官 業者コード:<br>業者名称 :<br>(代表名文 ・                                                                                |                    |
| 登録者情報                   | 本件の入札に関し、入札に参加する義務を満たすことを証明するために証明書等を提出します。                                                                          |                    |
| ヘルプデスク                  | 調査要求番号     :       調査案件を称     :       発約方式     :       売れ方式     :       通信方式     :       浸付資料     :       正町書<     : |                    |
|                         | Defense Equipment Procurement System                                                                                 |                    |
|                         |                                                                                                    |                    |

|    | 初期表示項目説明 |                          |  |  |
|----|----------|--------------------------|--|--|
| No | 項目名      | 説明                       |  |  |
| 1  | 添付資料     | 提出するべき証明書等のファイル名が表示されます。 |  |  |

ここで証明書のファイル名称に誤りがないことを必ず確認してください。

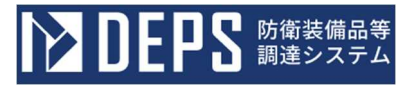

⑥表示内容が正しいことを確認し「提出」ボタンをクリックします。 <証明書等送付完了>画面に遷移します。

## <証明書等送信完了>画面

|        | 等<br>ム () 公告一覧口 () 電子入札システム () 検証機能 ロ | 2023年09月15日 10時44分<br>ログアウト <i>ロ</i> |
|--------|---------------------------------------|--------------------------------------|
| 調達案件一覧 | 証明書等送信完了                              |                                      |
| 登録者情報  | 証明書等は正常に送信されました。                      |                                      |
| ヘルプデスク | 词速变件一级                                |                                      |
|        |                                       |                                      |
|        |                                       |                                      |
|        |                                       |                                      |
|        |                                       |                                      |
|        | Dafarra Eminiment Processent Sociam   |                                      |

⑦「調達案件一覧」ボタンをクリックすると、<調達案件一覧>画面に戻ります。 <調達案件一覧>画面では「提出」ボタンが「提出済」ボタンに変更されたことをご 確認ください。

また、「通知書」欄に「表示」ボタンが表示されますので、<通知書一覧表示>画面 より証明書等受付通知書を選択・表示し印刷することが可能です。(8章参照)

発注者による審査前でも、入札書を提出することは可能です。

#### 6. 入札書/見積書提出

入札書/見積書の提出を受け付けている案件に対して、<調達案件一覧>画面に「提出」ボタンが表示されます。「提出」ボタンをクリックすると<入札書提出>画面が表示されます。

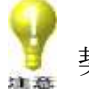

契約方法によって<見積書提出>画面になります。

<入札書提出>画面

|        | () 公告―覧 🔄 () 電子入札システム 🕢 () 検証機能 🛛                                                                                                 | 2023年12月01日 11時28分 |
|--------|----------------------------------------------------------------------------------------------------|--------------------|
| 調達案件一覧 | 入札書提出                                                                                                    |                    |
| 登録者情報  | 支出負担行為担当官     業者コード     :       資格審査登録器号:     業者名称     :       代表者名     :                                                         |                    |
| ヘルプデスク | 貴公告又は通知に対して入札及び契約心得(年防衛装備庁公示第1号)及び契約条頃等を承諾の上、提出します。                                                                               |                    |
|        | <ul> <li>課達要求番号:</li> <li>調達案件各称:</li> <li>契約方式 :一般競争契約</li> <li>落れ方式 :最低価格落札 総価</li> <li>入札軟行回数:1回目</li> <li>消費税率 :8%</li> </ul> |                    |
|        | 入札金福(水血): 円(税)き)※辞退時は入力不要 円(税抜き)                                                                                                  |                    |
|        | 円(税抜き)                                                                                                    |                    |
|        | 本案件の入札合語には「税 本険いた合語」を入力してください。                                                                                                    |                    |
|        | 内訳書 : <u>ファイルの選択 ファイルの選択 ファイルの選択 ファイルの選択 </u>                                                                                     |                    |
|        | ※付資料違加<br>■除<br>※添付資料の送信可能サイズは、zip圧縮した状態で10.0MBまでです。<br>添付するファイルは、最新のチェックデータでウイルスチェックを行ってください。                                    |                    |
|        | <b>採出内容確認</b>                                                                                                    |                    |
|        | Defense Equipment Procurement System                                                                                              |                    |

|    | 入力項目説明 |    |     |    |                     |  |
|----|--------|----|-----|----|---------------------|--|
| No | 項目名    | 必須 | 文字種 | 桁数 | 説明                  |  |
| 1  | 入札金額   | 0  | 半角  | 16 | 入札金額を入力します。         |  |
| 2  | 内訳書    |    | 選択  |    | 「ファイルの選択」ボタンをクリックして |  |
|    |        |    |     |    | 提出する内訳書を選択します。      |  |

\* 再入札の場合、入札金額の入力欄の下に前回最低入札金額が表示されます。 これよりも高い金額を入力した場合、警告が表示されます。

<前回最低入札金額の表示>

| 入札金額(単価) | :                       |                 |
|----------|-------------------------|-----------------|
|          |                         | 円(税抜き)※辞退時は入力不要 |
|          | 前回最低入札金額:1,000,000 円(税扐 | )<br>友き)        |

\* 金額入力時の自動確認表示:金額を入力すると、自動的に確認表示されます。
 <入力金額の自動確認>

| 入札金額 <mark>(総価)</mark> : | 500000 | 円(税抜き)※辞退時は入力不要 | 500,000           | 円(税抜き) |
|--------------------------|--------|-----------------|-------------------|--------|
|                          |        |                 | <mark>5</mark> 0万 | 円(税抜き) |

\* 一部落札(商議)の場合、入札金額(単価)の入力欄下に前回最低価格が表 示されます。

<前回最低価格の表示>

| 見積数量/残数量:                | / 残数量( 1,000 )  |
|--------------------------|-----------------|
| 見積金額( <mark>単価)</mark> : |                 |
|                          | 円(税抜き)※辞退時は入力不要 |
|                          | し               |

|    |          | 初期表示項目説明                  |
|----|----------|---------------------------|
| No | 項目名      | 説明                        |
| 1  | 会計機関名    | 担当の会計機関名称が表示されます。         |
| 2  | 官職名      | 担当の官職名称が表示されます。           |
| 3  | 業者コード    | 入札書を提出する業者コードが表示されます。     |
| 4  | 資格審査登録番号 | 資格審査登録番号が表示されます。          |
| 5  | 業者名称     | 入札書を提出する業者名称が表示されます。      |
| 6  | 代表者名     | 入札書を提出する業者の代表者名称が表示されます。  |
| 7  | 調達要求番号   | 入札書を提出する案件の調達要求番号が表示されます。 |

|    |          | 初期表示項目説明                   |
|----|----------|----------------------------|
| No | 項目名      | 説明                         |
| 8  | 調達案件名称   | 入札書を提出する調達案件名称が表示されます。     |
| 9  | 契約方式     | 入札書を提出する案件の契約方式が表示されます。    |
| 10 | 落札方式     | 入札書を提出する案件の落札方式が表示されます。    |
| 11 | 入札執行回数   | 入札書を提出する案件の現在の執行回数が表示されます。 |
| 12 | 消費税率     | 入札書を提出する案件の消費税率が表示されます。    |
| 13 | 前回最低入札金額 | 再入札時、前回最低入札金額が表示されます。      |
| 14 | 前回最低価格   | 一部落札(商議)時、前回最低価格が表示されます。   |

\* 随意契約、不落随契の場合

「※見積書の提出締切日時、見積合せ日時は予定時刻より前に変更される場合が あります。」のメッセージが表示されます。

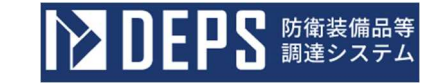

② 入札金額を入力します。内訳書を提出する場合は「ファイルの選択」ボタンをクリックします。<ファイルの選択>画面が表示されます。

| ⇒ ~ ↑ 🖺                                                                                                    |           | > ドキュメント v       | 0 P F#1X  | ントの検索   |
|----------------------------------------------------------------------------------------------------|-----------|------------------|-----------|---------|
| 理 マ 新しいフォルタ                                                                                                    | 1-        |                  |           | H • 🔲 🔇 |
| PC 1                                                                                                    | 名前 个      | 更新日時             | 種類        | サイズ     |
|                                                                                                    | 内訳書.txt   | 2023/04/11 11:19 | テキスト ドキュメ | ント 1.KB |
|                                                                                                    | 1.892-226 |                  |           |         |
| 👆 タウンロード                                                                                                    |           |                  |           |         |
| ➡ タウンロード ■ デスクトップ                                                                                                    |           |                  |           |         |
| ♣ 9ワンロード ➡ デスクトップ ➡ ドキュメント                                                                                                    |           |                  |           |         |
| ◆ 9ワンロード デスクトップ ドキュメント ビクチャ                                                                                                    |           |                  |           |         |
| <ul> <li>◆ タワンロード</li> <li>■ デスクトップ</li> <li>※ ドキュメント</li> <li>※ ピクチャ</li> <li>※ ビデオ</li> </ul>                                                                            |           |                  |           |         |
| <ul> <li> <i>9</i>ワンロード             デスクトップ             デスクトップ             ビキュメント             ビクチャ             ビクチャ             ビデオ             シニュージック         </li> </ul> |           |                  |           |         |
| <ul> <li> <i>P</i>ワンロード             <i>デスクトップ デスクトップ ドキュメント ビクチャ ビクチャ ビデオ シニージック ニーガル、デイスク、(C</i> </li> </ul>                                                              |           |                  |           |         |
| <ul> <li> <i>9</i>720-ド<br/>デスクトップ<br/>デスクトップ<br/>デスクトップ<br/>ビキュメント<br/>ビクチャ<br/>ビクチャ<br/>ビクチャ<br/>ビクチャ<br/>ビデオ<br/>シェージック<br/>エーカルディスク(C<br/></li> </ul>                  |           |                  | 21/1      |         |

<ファイルの選択>画面

- ③ 内訳書として提出するファイルを選択し、「開く」ボタンをクリックします。
- ④ 「添付資料追加」ボタンをクリックし、内訳書ファイルを追加します。
- ⑤ 「提出内容確認」ボタンをクリックします。<入札書提出内容確認>画面が表示され ます。

再入札時等で辞退を希望する場合は「辞退」ボタンをクリックしてください。
辞退した場合、開札結果の閲覧は不可となります。(辞退した入札回数から)

♪ 内訳書のファイル名に Shift\_JIS で定義されていない文字を含むファイルは 添付できません。

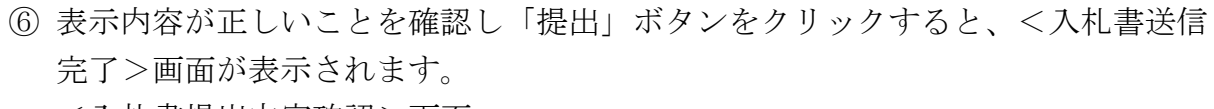

**ひとりとう** 防衛装備品等 調達システム

<入札書提出内容確認>画面

|        | ① 公告一覧 □ ① 電子入札システム □ ① 機証機能 □                                                       | 2023年12月01日 12時45分 |
|--------|--------------------------------------------------------------------------------------|--------------------|
| 调速案件一覧 | 入札書提出內容確認                                                                            |                    |
| 登録者情報  | 支出負担行為担当官 業者コード :<br>資格審査登録番号:<br>業者名称 :<br>代表者名 :                                   |                    |
| ヘルプデスク | 責公告又は通知に対して入札及び契約心得( <sup>1</sup> 年防衛装備庁公示第1号)及び契約条項等を承諾の上、提出します。                    |                    |
|        | 調達要求番号:<br>調達案件名称:<br>契約万式 : 最低低格落机 総価<br>落化方式 : 最低低格落机 総価<br>入机執行回数:1回目<br>消費权率 :8% |                    |
|        | 入札金額(1845): 1,000,000 円(税抜き)<br>(100万円(税抜き))                                         |                    |
|        | 内設費 : C:¥Users *Documents¥証朝費.zip<br>本重面で使用を行うと、内容の変更はできません。内容をご確認のうえ使用を行ってください。     |                    |
|        |                                                                                      |                    |
|        |                                                                                      |                    |
|        | Defense Equipment Procurement System                                                 |                    |

|           | 初期表示項目説明 |                         |  |  |  |  |
|-----------|----------|-------------------------|--|--|--|--|
| No 項目名 説明 |          |                         |  |  |  |  |
| 1         | 入札金額     | 入力した金額が漢字表記とともに表示されます。  |  |  |  |  |
| 2         | 内訳書      | 提出するべき内訳書のファイル名が表示されます。 |  |  |  |  |

ここで入札金額及び内訳書のファイル名称に誤りがないことを確認してください。

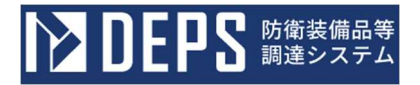

#### <入札書送信完了>画面

|        | ● 公告一覧□ ① 電子入札システム□ ① 検証機能□          | 2023年09月15日 11時42分<br>ログアウトロ |
|--------|--------------------------------------|------------------------------|
| 調達案件一覧 | 入札書送信完了                              |                              |
| 登録者情報  | 入札書は正常に送信されました。                      |                              |
| ヘルプデスク | 民法家作一覧                               |                              |
|        |                                      |                              |
|        |                                      |                              |
|        |                                      |                              |
|        |                                      |                              |
|        | Defense Equipment Procurement System |                              |

⑦「調達案件一覧」ボタンをクリックすると、<調達案件一覧>画面に戻ります。
 <調達案件一覧>画面では「提出」ボタンが「提出済」ボタンに変更されたことをご確認ください。
 また、「通知書」欄に「表示」ボタンが表示されますので、<通知書一覧表示>画面より証明書等受付通知書を選択・表示し印刷することが可能です。(8章参照)
 「状況確認」欄にも「表示」ボタンが表示されますので、<入札状況確認>画面をご確認ください。(10章参照)

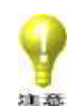

電子計算機等借上案件の場合には、入札金額の入力に「月額借料」「設置費用」の 2つを必要とする場合があります。「設置費用」は2つ以上になる場合があります。

**DEPS** 防衛装備品等 調達システム

## <入札書提出>画面 ※ 電子計算機等借上案件の場合の画面

|        | 🕕 公告一覧 ロ 📢 電子入札システム ロ 🌓 検証機能 ロ                                                                                                    | 2023年09月15日 12時14分<br>ログアウトロ |
|--------|----------------------------------------------------------------------------------------------------|------------------------------|
| 调连案件一覧 | 入札書提出                                                                                                    |                              |
| 登録者情報  | 支出負担行為担当官         業者コード         :           資格審査監録番号:         資格審査監録番号:           業者名称         :           代表者名         :                                      |                              |
| ヘルプデスク | 貴公告又は通知に対して入札及び契約心得(年防衛装備庁公示第1号)及び契約条項等を承諾の上、提出します。                                                                                                    |                              |
| _      | 調達要求番号     :       調達案件名称     :       契約方式     : 一般競争契約       落札方式     : 最低価格落札 総価       入札執行回数     : 1 回目       消費稅率     : 8%                                 |                              |
|        | 入札金額(月額億料)<br>円 限抜き) ※辞遺時は入力不要 円(税抜き)                                                                                                    |                              |
|        | 円(税抜き)                                                                                                    |                              |
|        | 入札金額(設置費用)         円(税抜き)           円(税抜き)                                                                                                    < |                              |
|        | 円(税抜き)                                                                                                    |                              |
|        | 本案件の入札金額には「税 を除いた金額」を入力してください。                                                                                                    |                              |
|        | <b>我出内容確認</b>                                                                                                    |                              |
|        | Defense Equipment Procurement System                                                                                                    |                              |

|    | 入力項目説明     |    |     |    |                    |  |  |
|----|------------|----|-----|----|--------------------|--|--|
| No | 項目名        | 必須 | 文字種 | 桁数 | 説明                 |  |  |
| 1  | 入札金額(月額借料) | 0  | 半角  | 16 | 入札金額(月額借料)を入力します。  |  |  |
| 2  | 入札金額(設置費用) | 0  | 半角  | 16 | 入札金額(設置費用)を入力します。  |  |  |
|    |            |    |     |    | ※2つ以上表示される場合があります。 |  |  |
|    |            |    |     |    | ※ゼロの入力が可能です。       |  |  |

\* 再入札時は、前回の最低入札金額が表示されます。

前回の最低入札金額よりも高い金額を入力した場合、警告が表示されます。

\* 金額入力時の自動確認表示:金額を入力する際に、自動的に確認表示を行います。 <入力金額の自動確認>

| 入札金額(月額借料) | : 700000 | 円(税抜き)※辞退時は入力不要 700,000 | 円 (税抜き) |
|------------|----------|-------------------------|---------|
|            |          | 70万                     | 円 (税抜き) |
| 入札金額(設置費用) | : 100000 | 円(税抜き)※辞退時は入力不要 100,000 | 円(税抜き)  |
|            |          | 10万                     | 円 (税抜き) |

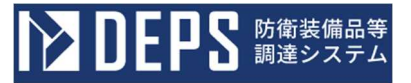

<入札書提出>画面 ※ まとめ契約(製品費+初度費)案件の場合の画面

|        | ● 公告一覧 □ ● 電子入札システム □ ● 検証機能 □                                                                                                    | 2023年09月15日 12時18分<br>ログアウトロ |
|--------|----------------------------------------------------------------------------------------------------|------------------------------|
| 調達案件一覧 | 入札書提出                                                                                                    |                              |
| 登録者情報  | 支出負担行為担当官         業者コード         :           資格審査登録番号:         資格審査登録番号:           業者名称         :           代表者名         :              |                              |
| ヘルプデスク | 貴公告又は通知に対して入札及び契約心得(年防衛装備庁公示第1号)及び契約条項等を承諾の上、提出します。                                                                                    |                              |
|        | 調達要求番号     :       調達要求番号     : 防犯べ儿通報装置       契約方式     : 一般競争契約       落札方式     : 最低価格落札総価       入札執行回数     : 1 回目       消費税率     : 8% |                              |
|        | 入札金額(製品費)(総価) 円 税抜き) ※辞退時は入力不要 円 (税抜き)                                                                                                 |                              |
|        | 円(税抜き)<br>入札金額(初度費)(総価)<br>円(税抜き)※辞退時は入力不要<br>円(税抜き)                                                                                   |                              |
|        | 円(税抜き)                                                                                                    |                              |
|        | 本案件の入札金額には「税 を除いた金額」を入力してください。                                                                                                    |                              |
|        | 提出内容検証 辞遺 戻る                                                                                                    |                              |
|        | Defense Equipment Procurement System                                                                                                   |                              |

|    | 入力項目説明    |    |     |    |                  |  |  |  |
|----|-----------|----|-----|----|------------------|--|--|--|
| No | 項目名       | 必須 | 文字種 | 桁数 | 説明               |  |  |  |
| 1  | 入札金額(製品費) | 0  | 半角  | 16 | 入札金額(製品費)を入力します。 |  |  |  |
| 2  | 入札金額(初度費) | 0  | 半角  | 16 | 入札金額(初度費)を入力します。 |  |  |  |

\* 再入札時は、前回の最低入札金額が表示されます。

前回の最低入札金額よりも高い金額を入力した場合、警告が表示されます。

\* 金額入力時の自動確認表示:金額を入力する際に、自動的に確認表示を行います。 <入力金額の自動確認>

| 入札金額(製品費)(総価)               | : | 1000000 | 円(税抜き)※辞退時は入力不要 | 1,000,000 | 円(税抜き) |
|-----------------------------|---|---------|-----------------|-----------|--------|
|                             |   |         |                 | 100万      | 円(税抜き) |
| 入札金額(初度費) <mark>(総価)</mark> | : | 600000  | 円(税抜き)※辞退時は入力不要 | 600,000   | 円(税抜き) |
|                             |   |         |                 | 60万       | 円(税抜き) |
|                             |   |         |                 |           |        |

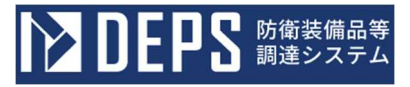

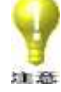

修理契約案件の場合には「改修代価」「修理代価」「部品材料代価」「修復代価」 の4つが予定価格、基準価格、入札金額のそれぞれに表示されます。また、修理契 約案件でも上記4つのうち1つ、2つ、あるいは3つだけが表示される場合もあり ます。

<入札書提出>画面 ※ 修理契約案件の場合の画面

#### () 公告一覧 👝 () 電子入札システム 👝 () 検証機能 🗗

| 調達案件一覧 |                                                    | 入札書提出                                               |                                |
|--------|----------------------------------------------------|-----------------------------------------------------|--------------------------------|
| 登録者情報  | 文出頁担行為担当目                                          | 来者 ユー<br>当時審査<br>業者 名利<br>代 天者 名                    | ト :<br>登録番号:<br>、 :<br>· · · · |
| ヘルプデスク |                                                    | 責公告又は通知に対して入札及び契約心得( '年防衛装備庁公示第1号)及び契約条項等を承諾の上、     | 提出します。                         |
|        | 調達要求番号<br>調達案件名称<br>契約方式<br>落札方式<br>入札執行回数<br>消費稅率 | :<br>:<br>: 一般競争契約<br>: 最低価格落札 総価<br>: 1 回目<br>: 8% |                                |
|        | 入札金額(改修代価)(総価)                                     | ・ 円 税抜き) ※辞退時は入力不要                                  | 円(税抜き)                         |
|        | 入札金額(修理代価)(総価)                                     | : 日 (税抜き) ※辞退時は入力不要                                 | 円 (税抜き)<br>円 (税抜き)             |
|        | 入札金額(部品材料代価)(総価                                    | ・ 円(税抜き)※辞退時は入力不要                                   | 円 (税抜き)<br>円 (税抜き)             |
|        | 入札金額(修復代価)(総価)                                     | ・                                                   | 円 (税抜き)<br>円 (税抜き)             |
|        |                                                    |                                                     | 円(税抜き)                         |
|        |                                                    | 本案件の入札金額には「税 を除いた金額」を入力してください。                      |                                |
|        |                                                    | 授出内容確認 評證 反る                                        |                                |
|        |                                                    | Defense Equipment Procurement System                |                                |

|        | 入力項目説明     |    |     |      |                     |  |  |
|--------|------------|----|-----|------|---------------------|--|--|
| No     | 項目名        | 必須 | 文字種 | 桁数   | 説明                  |  |  |
| 1      | 入札金額(改修代価) | 0  | 半角  | 16   | 入札金額(改修代価)を入力します。   |  |  |
|        |            |    |     |      | 0の入力が可能。            |  |  |
| 2      | 入札金額(修理代価) | 0  | 半角  | 16   | 入札金額(修理代価)を入力します。   |  |  |
|        |            |    |     |      | 0の入力が可能。            |  |  |
| 3 入札金額 |            | 0  | 半角  | 16   | 入札金額(部品材料代価)を入力します。 |  |  |
|        | (部品材料代価)   |    |     |      |                     |  |  |
| 4      | 入札金額(修復代価) | 0  | 半角  | 16   | 入札金額(修復代価)を入力します。   |  |  |
| . –    |            |    |     | - 51 | . 1. 1.             |  |  |

\* 再入札時は、前回の最低入札金額が表示されます。

\* 前回の最低入札金額よりも高い金額を入力した場合、警告が表示されます。金額入力

時の自動確認表示:金額を入力する際に、自動的に確認表示を行います。

<入力金額の自動確認>

| 入札金額(改修代価)(総価)               | : 100000 円 (税抜き) ※ | 辞退時は入力不要 100,000 | 円(税抜き)  |
|------------------------------|--------------------|------------------|---------|
|                              |                    | 10万              | 円(税抜き)  |
| 入札金額(修理代 <mark>価)(総価)</mark> | : 150000 円 (税抜き) ※ | 辞退時は入力不要 150,000 | 円(税抜き)  |
|                              |                    | 15万              | 円(税抜き)  |
| 入札金額(部品材料代価)(総価)             | : 50000 円 (税抜き) ※  | 辞退時は入力不要 50,000  | 円(税抜き)  |
|                              |                    | 5万               | 円 (税抜き) |
| 入札金額(修復代価)(総価)               | : 70000 円 (税抜き) ※  | 辞退時は入力不要 70,000  | 円(税抜き)  |
|                              |                    | 7万               | 円(税抜き)  |

7. 開札処理

> 防衛装備品等調達システムに参加された業者の方は、開札時間になりましたら、 ご使用のパソコンの前にお集まりください。開札され、落札判定されますと、 <調達案件一覧>画面の進捗状況が更新されます。通知書を確認し、各対応をお願い します。また、通知書が発行されたことがメールで通達されますので確認をお願いし ます。落札結果や再入札情報等確認忘れがないようご注意願います。

メール例

| 様<br>証明書等受付通知書                                                                                          |              |
|----------------------------------------------------------------------------------------------------|--------------|
| 調達要求番号:<br>調達案件名称:<br>上記の案件について、証明書等受付通知書が発行されましたので<br>防衛装備品等調達システムの<調達案件一覧>画面の「通知書表<br>をクリックしてご確認ください。 | で、<br>表示」ボタン |

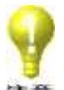

まとめ契約(製品費+初度費)案件の場合には、「製品費」と「初度費」の調達要求 ▲ 番号及び調達案件名称を記載します。

メール例 ※まとめ契約(製品費+初度費)案件の場合

| 様<br>証明書等受付通知書                                                                          |
|-----------------------------------------------------------------------------------------|
| 調達要求番号:                                                                                 |
| 調達案件名称: 一式<br>一式(初度費)                                                                   |
| 上記の案件について、証明書等受付通知書が発行されましたので、<br>防衛装備品等調達システムの<調達案件一覧>画面の「通知書表示」ボタン<br>をクリックしてご確認ください。 |

- 8. 通知書の確認
  - 通知書が発行されている案件に対して、<調達案件一覧>画面に「通知書表示」ボタンが表示されます。通知書を確認する場合は「表示」ボタンをクリックしてください。
     <通知書一覧表示>画面が表示されます。

#### <通知書一覧表示>画面

|        |        |          | ⅰ 公告-覧 🗗 | () 電子入札システム | ロ i 検証機能 ロ | 2023年                  | 09月15日 13時23分<br>ログアウト 🕞 |
|--------|--------|----------|----------|-------------|------------|------------------------|--------------------------|
| 調達案件一覧 |        |          |          | 通知          | 書一覧        |                        |                          |
| 登録者情報  | 執行回数   |          |          | 通知書名        |            | 通知書発行日付                | 通知書確認                    |
|        |        | 落札通知書    |          |             |            | 令和05年09月15日 (金) 13時20分 | 未参照                      |
| ヘルプデスク | 1      | 入札締切通知書  |          |             |            | 令和05年09月15日 (金) 13時18分 | 未参照                      |
|        |        | 入札書受付通知書 |          |             |            | 令和05年09月15日 (金) 11時42分 | 未参照                      |
|        |        |          |          |             |            |                        |                          |
|        |        |          | 通知書名     |             |            | 通知書発行日時                | 通知書確認                    |
|        | 証明書等審查 | 結果通知書    |          |             |            | 令和05年09月15日 (金) 10時57分 | 未参照                      |
|        | 証明書等受付 | 通知書      |          |             |            | 令和05年09月15日 (金) 10時44分 | 参照済                      |
|        |        |          |          |             | 戻る         |                        |                          |

通知書の種類は以下のとおりです。

| 通知書名        | 内容           | 備考           |
|-------------|--------------|--------------|
| 指名通知書       | 指名先に選定されたことを |              |
|             | 通知します。       |              |
| 見積依頼通知書     | 見積の依頼を通知します。 | 電子入札書を提出した方  |
|             |              | は、紙による商議に移行し |
|             |              | た場合にも通知されます。 |
| 取止め通知書      | 案件の取止めを通知しま  |              |
|             | す。           |              |
| 証明書等受付通知書   | 証明書等を受け付けたこと |              |
|             | を通知します。      |              |
| 提案書等受付通知書   | 提案書等を受け付けたこと |              |
|             | を通知します。      |              |
| 入札書受付通知書    | 入札書を受け付けたことを |              |
|             | 通知します。       |              |
| 見積書受付通知書    | 見積書を受け付けたことを |              |
|             | 通知します。       |              |
| 証明書等審査結果通知書 | 証明書等の審査結果を通知 |              |
|             | します。         |              |
| 提案書等審査結果通知書 | 提案書等の審査結果を通知 |              |
|             | します。         |              |
| 入札締切通知書     | 入札書の受け付けを締め切 |              |
|             | ったことを通知します。  |              |
| 見積締切通知書     | 見積書の受け付けを締め切 |              |
|             | ったことを通知します。  |              |
| 無効通知書       | 受け付けた入札書または見 |              |
|             | 積書が無効になったことを |              |
|             | 通知します。       |              |
| 同価通知書       | 同価格業者がいたことを通 |              |
|             | 知します。        |              |
| 保留通知書       | 落札者が決定せず保留にな |              |
|             | ったことを通知します。  |              |
| 再入札通知書      | 案件が再入札になったこと |              |
|             | を通知します。      |              |
| 不落随意契約通知書   | 案件が不落随意契約になっ |              |
|             | たことを通知します。   |              |

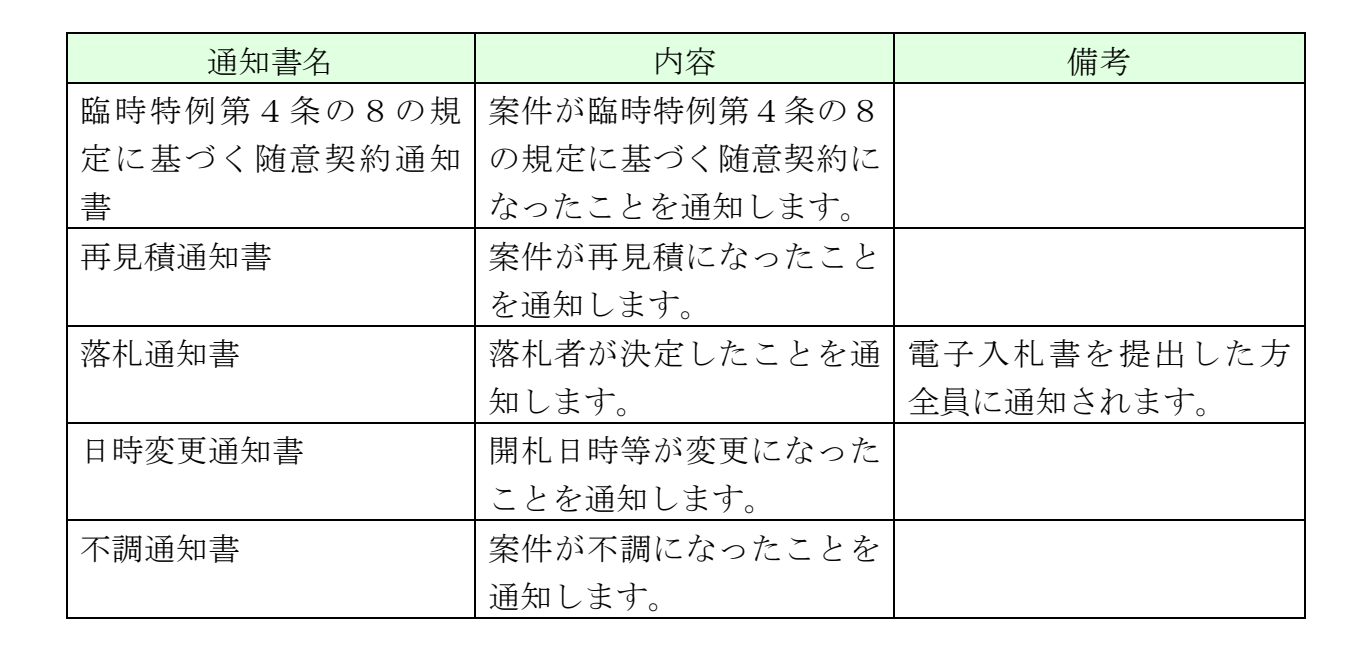

- ※ 通知書には、「官職署名(調達機関にて確かに発行したという署名)」が添付されま す。
- ※「官職署名」の検証は、通知書画面の「署名検証」ボタンをクリックすることで可能 です。
- ※ 電子計算機等借上案件の場合は、「落札通知書」等の金額欄に「月額借料」と「設置 費用」のそれぞれの金額が印字されます。
- ※ まとめ契約(製品費+初度費)案件の場合は、「落札通知書」「見積結果通知書」等 の金額欄に「製品費」と「初度費」のそれぞれの金額が印字されます。
- ※総合評価落札方式の場合は、「落札通知書」に「総合評価点」が印字されます。

② メールに記載されているリンクより防衛装備品等調達システムにログインし、通知書 を確認します。発行された通知書が表示されます。

**DEPS** 防衛装備品等 調達システム

|        | (1) 公告一覧 ロ (1) 電子入札システム ロ (1) 検証機能 ロ                                                                                                    | 2023年12月12日 13韩32分 |
|--------|----------------------------------------------------------------------------------------------------|--------------------|
| 調道案件一覧 | 落札通知書                                                                                                    |                    |
| 登録者情報  | 第者コード:<br>業者名称 :<br>代表者名 :                                                                                                    | 支出負担行為担当官          |
| ヘルプデスク | 下記の調道案件について、落札者が決定しましたので通知いたします。                                                                                                    |                    |
|        | 58                                                                                                    |                    |
|        | 調達要用号<br>調達要件名称<br>契約方式 一般競争契約<br>落札方式 最低低裕落札 総価<br>調達設備 1,000着<br>納明 令和05年07月20日(木)<br>開札口時 令和05年12月12日(火)13時30分<br>落札業者名<br>落札業者名<br>落札金額 1,080,000円(税込み)<br>入札執行回款 1回目<br>儒考 |                    |
|        |                                                                                                    |                    |

|    | 初期表示項目説明 |                                  |  |  |  |
|----|----------|----------------------------------|--|--|--|
| No | 項目名      | 説明                               |  |  |  |
| 1  | 印刷       | 当通知書画面を印刷します。                    |  |  |  |
| 2  | 戻る       | 「戻る」ボタンを押下すると<通知書一覧表示>画面が表示されます。 |  |  |  |
| 3  | 署名検証     | 当通知書の署名検証を行います。                  |  |  |  |

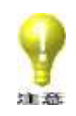

・以下の通知書は署名検証できませんのでご注意願います。
 「入札書受付通知書」、「見積書受付通知書」

- 9. 契約保証金納付関連書類提出
  - 契約保証金納付関連書類の提出を求められた案件に対して、<調達案件一覧>画面に「提出」ボタンが表示されます。「提出」ボタンをクリックすると<契約保証金納付関連書類送付>画面が表示されます。

| <契約保証金納付関連書類送付>画面 |                                                  |                                                                                                    |                    |  |  |
|-------------------|--------------------------------------------------|----------------------------------------------------------------------------------------------------|--------------------|--|--|
|                   | ş<br>L                                           | () 公告一覧 🔲 🎁 電子入札システム 🔲 検証機能 🗇                                                                                                    | 2024年01月15日 14時43分 |  |  |
| 調達案件一覧<br>登録者情報   | 支出負担行為担当官                                        | 契約保証金納付関連書類送付                                                                                                    | 薬者コード:<br>代表者名 :   |  |  |
| ヘルプデスク            | 調達要求番号<br>調達案件名称<br>努利方式<br>落札方式<br>契約保証金<br>書類等 | HANGARE REAL PROVIDED IN CONTRACT REAL POINT CONTRACT REAL POINT     E      E     E     E     E     E     E     E     E     E     E     E     E     E     E     E |                    |  |  |

|    | 入力項目説明 |    |     |    |                      |  |
|----|--------|----|-----|----|----------------------|--|
| No | 項目名    | 必須 | 文字種 | 桁数 | 説明                   |  |
| 1  | 書類等    | 0  | 選択  |    | 「参照」ボタンをクリックして提出する関連 |  |
|    |        |    |     |    | 書類を選択します。            |  |

|    | 初期表示項目説明 |                             |  |  |
|----|----------|-----------------------------|--|--|
| No | 項目名      | 説明                          |  |  |
| 1  | 会計機関名    | 担当の会計機関名称が表示されます。           |  |  |
| 2  | 官職名      | 担当の官職名称が表示されます。             |  |  |
| 3  | 業者コード    | 関連書類等を提出する業者コードが表示されます。     |  |  |
| 4  | 代表者名     | 関連書類等を提出する業者の代表者名称が表示されます。  |  |  |
| 5  | 調達要求番号   | 関連書類等を提出する案件の調達要求番号が表示されます。 |  |  |
| 6  | 調達案件名称   | 関連書類等を提出する調達案件名称が表示されます。    |  |  |
| 7  | 契約方式     | 関連書類等を提出する案件の契約方式が表示されます。   |  |  |
| 8  | 落札方式     | 関連書類等を提出する案件の落札方式が表示されます。   |  |  |

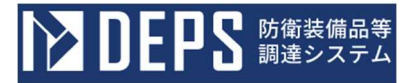

|                                         | 初期表示項目説明 |    |  |  |  |
|-----------------------------------------|----------|----|--|--|--|
| No                                      | 項目名      | 説明 |  |  |  |
| 9         契約保証金         契約保証金割合が表示されます。 |          |    |  |  |  |

②「参照」ボタンをクリックします。<ファイルの選択>画面が表示されます。<ファイルの選択>画面

| → ~ ↑ 🖹 > PC   | > ドキュメント                                                                                                    |       | ~ (              | O P F+1X                                                                                                    | 、 ドキュメントの検索 |  |  |
|----------------|----------------------------------------------------------------------------------------------------|-------|------------------|----------------------------------------------------------------------------------------------------|-------------|--|--|
| [理 ▼ 新しいフォルダー  |                                                                                                    |       |                  |                                                                                                    | H • 🔟 (     |  |  |
| ^              | 名前                                                                                                    |       | 更新日時             | 種類                                                                                                    | サイズ         |  |  |
|                | 入札保証金関連書類.                                                                                                    | .txt  | 2023/04/11 11:19 | テキスト ドキュメント                                                                                                    | 1.KB        |  |  |
| PC             |                                                                                                    |       |                  |                                                                                                    |             |  |  |
| 3Dオブジェクト       |                                                                                                    |       |                  |                                                                                                    |             |  |  |
| 🐥 ダウンロード       |                                                                                                    |       |                  |                                                                                                    |             |  |  |
| 💼 デスクトップ       |                                                                                                    |       |                  |                                                                                                    |             |  |  |
| 🗄 F#1X7F       |                                                                                                    |       |                  |                                                                                                    |             |  |  |
| ■ ピクチャ         |                                                                                                    |       |                  |                                                                                                    |             |  |  |
| 📓 ビデオ          |                                                                                                    |       |                  |                                                                                                    |             |  |  |
| 🎝 ミュージック       |                                                                                                    |       |                  |                                                                                                    |             |  |  |
| 🐌 ローカル ディスク (C |                                                                                                    |       |                  |                                                                                                    |             |  |  |
| ファイト           | レ名(N): 入札保証金関連書類                                                                                                | ð.txt |                  | <ul> <li>すべてのファイ</li> </ul>                                                                                                    | 'JL (*.*)   |  |  |
| Sec. 11        | Contraction of the second second second second second second second second second second second second second s |       |                  | and the second second s |             |  |  |

③ 関連書類として提出するファイルを選択し、「開く」ボタンをクリックします。

関連書類を選択すると、「提出内容確認」ボタンが活性化されます。

▼ 関連書類として選択できるファイルの種類は以下のみです。

- 日本語 Microsoft® Word (\*. doc、\*. docx)
- 日本語 Microsoft® Excel (\*.xls、\*.xlsx)
- 日本語 Microsoft® PowerPoint (\*.ppt、\*.pptx)
- JUSTSYSTEM® 一太郎 (\*. jtd)
- ・ テキストファイル (\*.txt)
- Adobe® Reader (\*.pdf)

油香

・ ZIP 形式圧縮ファイル (\*. zip)

④ <契約保証金納付関連書類送付>画面にて、「提出内容確認」ボタンをクリックします。<契約保証金納付関連書類送付内容確認>画面が表示されます。

● DEPS 防衛装備品等 調達システム

2024年01月15日 14時44分

| <契約保証金納付関連書類送付内容確認>画面 |                                   |  |  |
|-----------------------|-----------------------------------|--|--|
|                       | () 公告一覧 ロ () 電子入札システム ロ () 検証機能 ロ |  |  |

|        |                                                  | 契約保証金納付関連書類送付内容確認                                                  |                  |
|--------|--------------------------------------------------|--------------------------------------------------------------------|------------------|
| 調達案件一覧 | 支出負担行為担当官                                        |                                                                    | 業者コード:<br>代表者名 : |
| 登録者情報  |                                                  | 本件の入札に関し、契約保証金に関する曹頫等を提出します。                                       |                  |
| ヘルプデスク | 圓達要求番号<br>圓達案件名称<br>契約方式<br>落札方式<br>契約保証金<br>書類等 | :<br>:<br>:<br>:<br>:<br>:<br>:<br>:<br>:<br>:<br>:<br>:<br>:<br>: |                  |
|        |                                                  | Defense Fruit-ment Pressurement Sustain                            |                  |

|    | 初期表示項目説明 |                          |  |  |  |  |  |
|----|----------|--------------------------|--|--|--|--|--|
| No | 項目名      | 説明                       |  |  |  |  |  |
| 1  | 書類等      | 提出するべき関連書類のファイル名が表示されます。 |  |  |  |  |  |

ここで関連書類のファイル名称に誤りがないことを必ず確認してください。

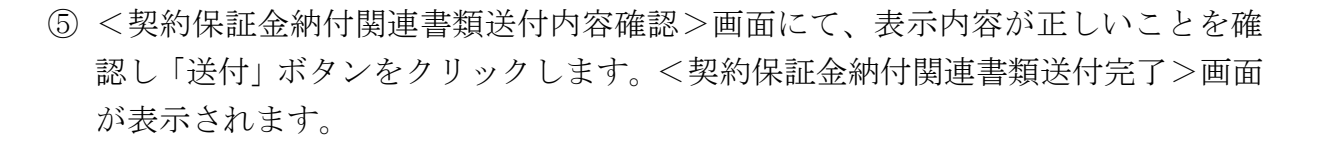

**DEPS** 防衛装備品等 調達システム

<契約保証金納付関連書類送付完了>画面

|        | ① 公告一覧 □ ① 電子入札システム □ () 検証機能 □      | 2023年12月05日 17時58分 |
|--------|--------------------------------------|--------------------|
| 調運案件一覧 | 契約保証金納付関連書類送付完了                      |                    |
| 登録者情報  | 契約保証金間達實類の送付が完了しました。                 |                    |
| ヘルプデスク | β٥                                   |                    |
|        |                                      |                    |
|        |                                      |                    |
|        |                                      |                    |
|        |                                      |                    |
|        |                                      |                    |
|        | Defense Equipment Procurament System |                    |

 ⑥「戻る」ボタンをクリックすると、<調達案件一覧>画面に戻ります。
 <調達案件一覧>画面では「提出」ボタンが「再提出」ボタンに変更されたことを 確認してください。「再提出」ボタンをクリックすると、再び、契約保証金納付関 連書類を提出することができます。

- 10. 状況確認
  - 落札判定が行われますと検証機能より開札状況を確認することができます。
     上部メニューの「検証機能」ボタンをクリックしてください。
     <調達案件検索(検証機能)>画面が表示されます。

<調達案件検索(検証機能)>画面

|          |              | ()公告一第日                                                                                                    | 2023年12月01日 12時55分 |
|----------|--------------|----------------------------------------------------------------------------------------------------|--------------------|
| 調達案件検索   | 調達案件検索       |                                                                                                    |                    |
|          | 調達機開         | 文出食細行為相当官                                                                                                    |                    |
| 调延条件—— 見 | 案件担当部署       |                                                                                                    |                    |
|          | 事務所          | マ金で)     現連第1版 (現長)     現書第1版 (現長)     現書第1版 (用目目)     現書第1版 (用目目)     現書第1版 (用目目)     現書第1版 (用目目)     環書     現書     現書     現書     現書     現書                                                                                                    |                    |
|          | 發約方式<br>落机方式 |                                                                                                    |                    |
|          | ,<br>日何      | ●指定しない         ○公開日         ○指果登録日           ●指定日以降         ○指定日以前         ○指定日のみ                                                                                                    |                    |
|          | 调速要求番号       | □ 3 ( ) · ( ) · |                    |
|          | 調達案件名称       | 演算                                                                                                    |                    |
|          | 表示件数         | 10 *                                                                                                    |                    |
|          |              | Defense Equipment Procurement System                                                                                                    |                    |

|          | 入力項目説明    |    |     |    |                      |  |  |  |  |
|----------|-----------|----|-----|----|----------------------|--|--|--|--|
| No   項目名 |           | 必須 | 文字種 | 桁数 | 説明                   |  |  |  |  |
| 1        | 調達機関      | 0  | 選択  |    | 調達機関を選択します。          |  |  |  |  |
| 2        | 部局        | 0  | 選択  |    | 部局を選択します。            |  |  |  |  |
| 3        | 事務所       |    | 選択  |    | 事務所を選択します。           |  |  |  |  |
| 4        | 契約方式·落札方式 |    | 選択  |    | 契約方式・落札方式を選択します。     |  |  |  |  |
|          |           |    |     |    | 未選択の場合はすべての方式を対象としま  |  |  |  |  |
|          |           |    |     |    | す。                   |  |  |  |  |
| 5        | 日付区分      |    | 選択  |    | 「指定しない」「公開日」「結果登録日」の |  |  |  |  |
|          |           |    |     |    | 3つから選択します。           |  |  |  |  |
| 6        | 日付        |    | 日付  |    | 日付区分で選択した、検索したい日付を入力 |  |  |  |  |
|          |           |    |     |    | します。カレンダーアイコンより日付を選択 |  |  |  |  |
|          |           |    |     |    | することが可能です。           |  |  |  |  |

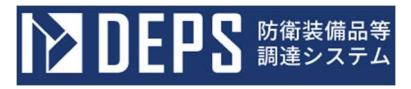

|    | 入力項目説明    |    |       |     |                       |  |  |  |  |  |
|----|-----------|----|-------|-----|-----------------------|--|--|--|--|--|
| No | 項目名       | 必須 | 文字種   | 桁数  | 説明                    |  |  |  |  |  |
| 7  | 日付条件区分    |    | 選択    |     | 「指定日以降」「指定日以前」「指定日のみ」 |  |  |  |  |  |
|    |           |    |       |     | から選択します。              |  |  |  |  |  |
| 8  | 調達要求番号    |    | 半角英数  |     | 調達要求番号を入力します。一部の入力も可  |  |  |  |  |  |
|    |           |    |       |     | 能です。                  |  |  |  |  |  |
| 9  | 調達要求番号フラグ |    | 選択    |     | 調達要求番号のみを条件に検索したい場合   |  |  |  |  |  |
|    |           |    |       |     | は本チェックボックスを選択します。     |  |  |  |  |  |
| 10 | 調達案件名称    |    | 全角 半角 | 256 | 調達案件名称を入力します。         |  |  |  |  |  |
| 11 | 表示件数      |    | 選択    |     | 1 頁当たりの表示件数を選択します。    |  |  |  |  |  |

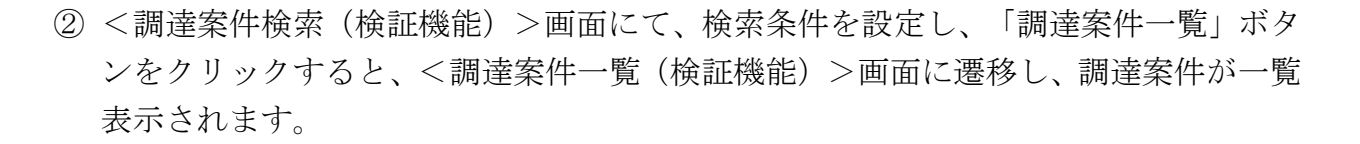

▶ DEPS 防衛装備品等 調達システム

| <調達案件一覧(橋 | 「証機能)>両面 | î |
|-----------|----------|---|
|-----------|----------|---|

|               |                                                                                                 | ① 公告一氣口                 | 2024年04月16日 15時34分                                                                                           |
|---------------|-------------------------------------------------------------------------------------------------|-------------------------|----------------------------------------------------------------------------------------------------|
| ▲ DEP3 第第2373 | 調通機関 防衛衛備庁<br>繁件担害調査<br>調査事者局 指定第し<br>調査室体名称 作業履<br>検査日付条件 指定第し<br><u> 作業限</u><br><u> ユビー用紙</u> | □ 223-362 調達案件一覧 該進業件名称 | 2024年04/10日 158347<br>高示案件 1-2.<br>全部件款 2<br>重新更新日時 2024.04.16 15:33<br>2024.04.16 15:33<br>2024.04.16 15:33 |
|               |                                                                                                 |                         |                                                                                                    |

|    | 初期表示項目説明 |                                   |  |  |  |  |  |
|----|----------|-----------------------------------|--|--|--|--|--|
| No | 項目名      | 説明                                |  |  |  |  |  |
| 1  | 調達案件名称   | 対象の調達案件名称が表示されます。                 |  |  |  |  |  |
| 2  | 公開情報     | 入札書の提出が完了している場合、「事前公開」ボタンが表示されます。 |  |  |  |  |  |
|    |          | 開札が完了している場合、「入札結果」ボタンが表示されます。     |  |  |  |  |  |
| 3  | 備考       | 備考が表示されます。                        |  |  |  |  |  |

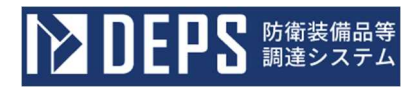

- ③ <調達案件一覧>画面にて、「入札結果」ボタンをクリックすると<入札結果>画面 が表示されます。
  - <入札結果>画面
  - A. 最低価格落札及び最高価格落札

|        |                                                                                          |                                                                                  | 1 公告一覧 🗗      |                                       |      |     |
|--------|------------------------------------------------------------------------------------------|----------------------------------------------------------------------------------|---------------|---------------------------------------|------|-----|
| 英建安作技术 | 調進案件名称<br>實確名<br>(確認)<br>成名<br>然人同時<br>"大型時級低空網取得日<br>人名·胡爾<br>來約255<br>電化555,<br>電化555, | 時計<br>由RoS#12月0日00日59時15分<br>由RoS#12月0日<br>年代05月12月0日<br>里見日子<br>一般時時候刊<br>電話事件。 | 入礼紀           | · · · · · · · · · · · · · · · · · · · |      |     |
|        |                                                                                          |                                                                                  | 入札結果          | - <u>ti</u>                           |      |     |
|        |                                                                                          |                                                                                  | 與哲名<br>(受付任号) | 第1回<br>入札金額<br>(税抜き)                  | 検証   | 抗要  |
|        |                                                                                          |                                                                                  |               | 1,150,000                             |      | 紙入札 |
|        |                                                                                          |                                                                                  |               | 1,000,000                             | HATE |     |
|        |                                                                                          |                                                                                  |               | 1,200,000                             | MIE  |     |
|        |                                                                                          |                                                                                  | RS            |                                       |      |     |
|        |                                                                                          |                                                                                  |               |                                       |      |     |

|    | 初期表示項目説明  |                                  |  |  |  |  |  |
|----|-----------|----------------------------------|--|--|--|--|--|
| No | 項目名       | 説明                               |  |  |  |  |  |
| 1  | 執行回数      | 執行回数が表示されます。                     |  |  |  |  |  |
| 2  | 業者名       | 落札した業者名称が表示されます。                 |  |  |  |  |  |
|    |           | ※ 落札業者が決定されなかった場合には、業者名称がマスクされた状 |  |  |  |  |  |
|    |           | 態で表示されます。                        |  |  |  |  |  |
| 3  | 受付番号      | 入札書の受付番号が表示されます。                 |  |  |  |  |  |
| 4  | 入札金額(税抜き) | 入札に参加した業者の入札金額が表示されます。           |  |  |  |  |  |
|    |           | ※最低(最高)価格のみ表示されます。               |  |  |  |  |  |
| 5  | 検証        | 入札書が検証できます。(②検証画面参照)             |  |  |  |  |  |
| 6  | 摘要        | 紙入札の場合は、本欄に「紙入札」と表示されます。         |  |  |  |  |  |

11.0

#### B. 複数落札

|        | ф<br>Д                                                                            |                                                                                    | () 公告─覧□                                     |                         |     | 2023年12月08日 11時51分 |
|--------|-----------------------------------------------------------------------------------|------------------------------------------------------------------------------------|----------------------------------------------|-------------------------|-----|--------------------|
| 周達女件検索 |                                                                                   |                                                                                    | 入札編                                          | 課                       |     |                    |
| 质建业件一段 | 調量素件名称<br>審整名<br>統名<br>脱毛 EW的<br>入電動型機械運動機構<br>予定電動機械運動機構<br>入机構成<br>解約方式<br>電机方式 | 構艺機械<br>令和05年12月08日11時33分<br>令和05年12月08日<br>各本05年12月08日<br>軍者考定<br>一部議會発行<br>選び進れ。 |                                              |                         |     |                    |
|        |                                                                                   |                                                                                    | 入札結果                                         | 一覧                      |     |                    |
|        |                                                                                   |                                                                                    | 興著名<br>(受付番号)                                | 第1回<br>入札金額<br>(税抜き) 検証 | 捐费  |                    |
|        |                                                                                   |                                                                                    |                                              | 1,300,000               | 紙入札 |                    |
|        |                                                                                   |                                                                                    |                                              | 1,000,000               |     |                    |
|        |                                                                                   |                                                                                    |                                              | 1,200,000               |     |                    |
|        |                                                                                   |                                                                                    | Rö                                           | I                       |     |                    |
|        |                                                                                   |                                                                                    |                                              |                         |     |                    |
|        |                                                                                   |                                                                                    | D. J. C. C. C. C. C. C. C. C. C. C. C. C. C. |                         |     |                    |

|    | 初期表示項目説明  |                                  |  |  |  |
|----|-----------|----------------------------------|--|--|--|
| No | 項目名       | 説明                               |  |  |  |
| 1  | 執行回数      | 執行回数が表示されます。                     |  |  |  |
| 2  | 業者名       | 落札した業者名称が表示されます。                 |  |  |  |
|    |           | ※ 落札業者が決定されなかった場合には、業者名称がマスクされた状 |  |  |  |
|    |           | 態で表示されます。                        |  |  |  |
| 3  | 受付番号      | 入札書の受付番号が表示されます。                 |  |  |  |
| 4  | 入札金額(税抜き) | 入札に参加した業者の入札金額が表示されます。           |  |  |  |
|    |           | ※ 最低(最高)価格のみ表示されます。              |  |  |  |
| 5  | 検証        | 入札書が検証できます(②検証画面参照)              |  |  |  |
| 6  | 摘要        | 紙入札の場合は、本欄に「紙入札」と表示されます。         |  |  |  |

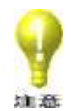

## C. 電子計算機等借上案件

|                                          | \$<br>\                                                                               |                                                                                                    | ⅰ 公告一覧 ロ                                        |                                                             |      |    |  | 2023年12月08日 13時04分  |
|------------------------------------------|---------------------------------------------------------------------------------------|----------------------------------------------------------------------------------------------------|-------------------------------------------------|-------------------------------------------------------------|------|----|--|---------------------|
| ☐ <b>DEP3</b> 第道システム<br>周道案件検索<br>周道案件一覧 | 調達素件名称<br>宮城名<br>役墩名<br>氏名<br>開札口碑<br>入札書が感識取得日<br>予定価格秘密觀取得日<br>入札總展<br>契約方式<br>常札方式 | (明時))<br>今刊05年12月08日 12時59<br>今刊05年12月08日<br>今初05年12月08日<br>今初05年12月08日<br>雪板三都大走<br>一般越争取約<br>墨板価格電机 粉価 | ● 24-42<br>入村<br><sup>99</sup><br>入札約<br>(受付番号) | 法結果<br>信果一覧<br>第1回<br>入礼金額<br>(現扱き)<br>1,200,000<br>120,000 | 9 検証 | 振要 |  | 2023+12706E 1380v3) |
|                                          |                                                                                       |                                                                                                    |                                                 | 1,000,000                                                   | 枝斑   |    |  |                     |

|    |           | 初期表示項目説明                         |
|----|-----------|----------------------------------|
| No | 項目名       | 説明                               |
| 1  | 執行回数      | 執行回数が表示されます。                     |
| 2  | 業者名       | 落札した業者名称が表示されます。                 |
|    |           | ※ 落札業者が決定されなかった場合には、業者名称がマスクされた状 |
|    |           | 態で表示されます。                        |
| 3  | 受付番号      | 入札書の受付番号が表示されます。                 |
| 4  | 入札金額(税抜き) | 入札に参加した業者の入札金額が表示されます。           |
|    |           | ※ 最低(最高)価格のみ表示されます。              |
|    |           | ※ 入札金額区分の数の複数段で表示されます。           |
| 5  | 検証        | 入札書が検証できます(②検証画面参照)              |
| 6  | 摘要        | 紙入札の場合は、本欄に「紙入札」と表示されます。         |

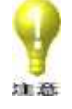

## D. まとめ契約(製品費+初度費)案件

|        | 等<br>人                                                                          |                                                                                         | ① 公告一覧 ロ      |                      |    |     | 2023年12月08日 10時50分 |
|--------|---------------------------------------------------------------------------------|-----------------------------------------------------------------------------------------|---------------|----------------------|----|-----|--------------------|
| 調達案件検索 |                                                                                 |                                                                                         | 入札約           | 結果                   |    |     |                    |
| 调建全件一版 | 調達量件名称<br>智敏名<br>依如名<br>其名二間<br>入礼書和否規取得日<br>予定価格地经證取得日<br>入礼場集<br>契約方式<br>第九月式 | 規型機器<br>令和05年12月06日10時08分<br>令和05年12月06日<br>各初05年12月06日<br>電気電気を<br>一般競争取約<br>最低価格客机 粉価 |               |                      |    |     |                    |
|        |                                                                                 |                                                                                         | 入札結嬰          | 果一覧                  |    |     |                    |
|        |                                                                                 |                                                                                         | 旗君名<br>(受付番号) | 第1回<br>入札金額<br>(税抜き) | 検証 | 揭要  |                    |
|        |                                                                                 |                                                                                         |               | 1,200,000<br>120,000 | R  | E入札 |                    |
|        |                                                                                 |                                                                                         |               | 1,000,000 100,000    | ME |     |                    |
|        |                                                                                 |                                                                                         | R             |                      |    |     |                    |
|        |                                                                                 |                                                                                         |               |                      |    |     |                    |
|        |                                                                                 |                                                                                         |               |                      |    |     |                    |

|    | 初期表示項目説明  |                                  |  |  |  |  |
|----|-----------|----------------------------------|--|--|--|--|
| No | 項目名       | 説明                               |  |  |  |  |
| 1  | 執行回数      | 執行回数が表示されます。                     |  |  |  |  |
| 2  | 業者名       | 落札した業者名称が表示されます。                 |  |  |  |  |
|    |           | ※ 落札業者が決定されなかった場合には、業者名称がマスクされた状 |  |  |  |  |
|    |           | 態で表示されます。                        |  |  |  |  |
| 3  | 受付番号      | 入札書の受付番号が表示されます。                 |  |  |  |  |
| 4  | 入札金額(税抜き) | 入札に参加した業者の入札金額が表示されます。           |  |  |  |  |
|    |           | ※ 最低(最高)価格のみ表示されます。              |  |  |  |  |
|    |           | ※ 入札金額区分の数の複数段で表示されます。           |  |  |  |  |
| 5  | 検証        | 入札書が検証できます(②検証画面参照)              |  |  |  |  |
| 6  | 摘要        | 紙入札の場合は、本欄に「紙入札」と表示されます。         |  |  |  |  |

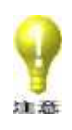

### E. 修理契約案件

|        | ŧ<br>A                                                                                       |                                                                                                  | ① 公告一覧 🗂      |                                            |    |     |
|--------|----------------------------------------------------------------------------------------------|--------------------------------------------------------------------------------------------------|---------------|--------------------------------------------|----|-----|
| 詞違案件検索 |                                                                                              |                                                                                                  | 入札約           | 課                                          |    |     |
| 現建室作一覧 | 調建業件高符<br>省幣高<br>代幣高<br>緊轧目標<br>入礼書和受調取場日<br>予定高略和受調取場日<br>予定高略和受調取場日<br>不成成<br>第四方式<br>客礼方式 | <b>陰器停理室件</b><br>令和05年12月08日11時35分<br>令和05年12月08日<br>を秋05年12月08日<br>変化着売え<br>一般語券契約<br>最低価格変化、粉価 |               |                                            |    |     |
|        |                                                                                              |                                                                                                  | 入札結集          | !一覧                                        |    |     |
|        |                                                                                              |                                                                                                  | 属香名<br>(受付番号) | 第1回<br>入札金額<br>(税抜き)                       | 検証 | 現要  |
|        |                                                                                              |                                                                                                  |               | 1,000,000<br>900,000<br>80,000<br>7,000    | HE |     |
|        |                                                                                              |                                                                                                  |               | 1,200,000<br>1,100,000<br>100,000<br>9,000 |    | 紙入札 |
|        |                                                                                              |                                                                                                  | RS            |                                            |    |     |
|        |                                                                                              |                                                                                                  |               | -                                          |    |     |
|        |                                                                                              |                                                                                                  |               |                                            |    |     |

|    |           | 初期表示項目説明                         |
|----|-----------|----------------------------------|
| No | 項目名       | 説明                               |
| 1  | 執行回数      | 執行回数が表示されます。                     |
| 2  | 業者名       | 落札した業者名称が表示されます。                 |
|    |           | ※ 落札業者が決定されなかった場合には、業者名称がマスクされた状 |
|    |           | 態で表示されます。                        |
| 3  | 受付番号      | 入札書の受付番号が表示されます。                 |
| 4  | 入札金額(税抜き) | 入札に参加した業者の入札金額が表示されます。           |
|    |           | ※ 最低(最高)価格のみ表示されます。              |
|    |           | ※ 入札金額区分の数の複数段で表示されます。           |
| 5  | 検証        | 入札書が検証できます(②検証画面参照)              |
| 6  | 摘要        | 紙入札の場合は、本欄に「紙入札」と表示されます。         |

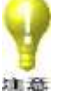

・紙業者のみの場合、「検証」ボタンは表示されません。

注意

## F. 総合評価落札案件

|                  | E A                                                                   |                                                         | 1 公告一覧口              |                                    |     | 2023年12月08日 12時0 | 5 <del>5)</del> |
|------------------|-----------------------------------------------------------------------|---------------------------------------------------------|----------------------|------------------------------------|-----|------------------|-----------------|
| 同道室件续来<br>同道室件一覧 | 調査案件条件<br>官助名<br>任助名<br>死名 王<br>秋月 王可得<br>入礼書 地名英国尔德西<br>· 大書 地名英国尔德西 | 掛け持計<br>金和05年12月08日11時59分<br>金和05年21月08日<br>金和05年21月08日 | 入札                   | 結果                                 |     |                  |                 |
|                  | 入礼编篇<br>制约方式<br>御礼方式                                                  | 復礼前方定<br>一位颜争契约<br>彩台好画莲礼                               | <b>入礼結</b><br>(受付番号) | <b>果一覧</b><br>第1回<br>入札金額<br>(税抜き) | 接要  |                  |                 |
|                  |                                                                       |                                                         |                      | 1,000,000                          | 紙入札 |                  |                 |
|                  |                                                                       |                                                         |                      | •                                  |     |                  |                 |

|    | 初期表示項目説明  |                                  |  |  |  |
|----|-----------|----------------------------------|--|--|--|
| No | 項目名       | 説明                               |  |  |  |
| 1  | 執行回数      | 執行回数が表示されます。                     |  |  |  |
| 2  | 業者名       | 落札した業者名称が表示されます。                 |  |  |  |
|    |           | ※ 落札業者が決定されなかった場合には、業者名称がマスクされた状 |  |  |  |
|    |           | 態で表示されます。                        |  |  |  |
| 3  | 受付番号      | 入札書の受付番号が表示されます。                 |  |  |  |
| 4  | 入札金額(税抜き) | 入札に参加した業者の入札金額が表示されます。           |  |  |  |
|    |           | ※ 最低(最高)価格のみ表示されます。              |  |  |  |
| 5  | 検証        | 入札書が検証できます(②検証画面参照)              |  |  |  |
| 6  | 摘要        | 紙入札の場合は、本欄に「紙入札」と表示されます。         |  |  |  |

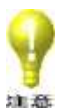

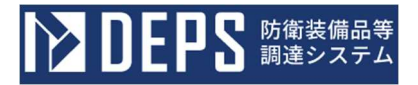

④ <入札結果>画面の「検証」ボタンをクリックすると<入札書検証結果>画面が表 示されます。

<入札書検証結果>画面

|                |                | ● 公告一覧口                                  | 2023年12月01日 13時02分 |
|----------------|----------------|------------------------------------------|--------------------|
| <b>詣送</b> 案件终束 |                | 入札書検証結果                                  |                    |
| 测注案件一覧         |                | 調達要求番号<br>調達案件名称                         |                    |
|                | 業者量号           |                                          |                    |
|                | 業者名            |                                          |                    |
|                | 入札金額           | 1,000,000                                |                    |
|                | 事前公開時入札書八ッシュ   |                                          |                    |
|                | 入札結果公開時入札書バッシュ |                                          |                    |
|                |                | 上記録選案件の入札書を検証しました。<br>バッシュアルゴリズム:SHA-256 |                    |
|                | Defense        | Equipment Procurement System             |                    |

|    | 初期表示項目説明  |                          |  |  |  |
|----|-----------|--------------------------|--|--|--|
| No | 項目名       | 説明                       |  |  |  |
| 1  | 調達要求番号    | 対象の調達要求番号が表示されます。        |  |  |  |
| 2  | 調達案件名称    | 対象の調達案件名称が表示されます。        |  |  |  |
| 3  | 業者番号      | 入札書を提出した業者の業者コードが表示されます。 |  |  |  |
| 4  | 業者名       | 入札書を提出した業者の業者名称が表示されます。  |  |  |  |
| 5  | 入札金額      | 入札金額が表示されます。             |  |  |  |
| 6  | 事前公開時入札書ハ | 入札書を提出した際の暗号化情報が表示されます。  |  |  |  |
|    | ッシュ       |                          |  |  |  |
| 7  | 入札結果公開時入札 | 開札した際の暗号化開封情報が表示されます。    |  |  |  |
|    | 書ハッシュ     |                          |  |  |  |

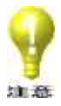

事前公開時入札書ハッシュと入札結果公開時入札書ハッシュは通常同じものです。 🍹 万一、入札書が改ざんされた場合はこの値が異なることになり、画面上では ハッシュ値に色がついて表示されます。

- 11. 履歴確認
  - <調達案件一覧>画面の履歴欄の「表示」ボタンをクリックすると<履歴>画面が 表示されます。

|        | ● 公告一覧□ ① 電子入札システム□ ① 模証機能□ 2                                                                                                    | 2023年12月12日 13時36分          |  |  |  |  |  |  |  |
|--------|----------------------------------------------------------------------------------------------------|-----------------------------|--|--|--|--|--|--|--|
|        | 調達案件一覧                                                                                                    | *                           |  |  |  |  |  |  |  |
| 調達案件一覧 | 調達案件検索                                                                                                    |                             |  |  |  |  |  |  |  |
| 登録者情報  | 調達要求番号 1                                                                                                    |                             |  |  |  |  |  |  |  |
|        | 契約方式 全て 🗸 落礼方式 全て 👻 進捗状況 全て 🗸                                                                                                    |                             |  |  |  |  |  |  |  |
| ヘルプデスク | 担当部署 全て  ・ コ取止め案件/不調案件を表示する場合はチェックしてくださ                                                                                                    | in)                         |  |  |  |  |  |  |  |
|        |                                                                                                    |                             |  |  |  |  |  |  |  |
|        | 約期 🔲 ~ 🔲 表示件数 10 🗸                                                                                                    |                             |  |  |  |  |  |  |  |
|        | 案件表示順序 案件番号 ♥ ○ 2 原順 ● ● 2 順                                                                                                    |                             |  |  |  |  |  |  |  |
|        |                                                                                                    | 表示案件 1-1<br>全案件数 1<br>③ 1 沙 |  |  |  |  |  |  |  |
|        | 調達要求番号         調達設量         納明等         証明書等/         入札書/         入札保証金         就知書         状況           No. WTO         調達案件名称         進防状況         提案書等         見機書         提出書         確認         確認 | 医 契約保証金 提出書                 |  |  |  |  |  |  |  |
|        | 1,000猶 R05.07.20<br>短風感知磨死<br>行済 現出済 現出済                                                                                                    |                             |  |  |  |  |  |  |  |
|        | <u>作菜羹</u> 未炒版有り                                                                                                    | ~                           |  |  |  |  |  |  |  |
|        |                                                                                                    | 表示案件 1-1<br>全案件数 1<br>④ 1 D |  |  |  |  |  |  |  |
|        |                                                                                                    | -                           |  |  |  |  |  |  |  |

② 処理年月日を入力して「検索」ボタンをクリックすると<履歴表示>画面が表示されます。

| <履歴>画  | ī面                                                                                         |                    |
|--------|--------------------------------------------------------------------------------------------|--------------------|
|        | ● 公告一覧□ ()電子入札システム□ () 検証機能□                                                               | 2024年04月17日 17暮50分 |
| 調達案件一覧 | 履歴                                                                                         |                    |
| 登録者情報  | 調達要求醫号 : 調達案件名称 : 作業服<br>調達設置 : 100個 納期 : 令和06年10月31日(木)<br>契約方式 : 一般醫參契約 陳札方式 : 鼻砥価核変札.紙価 |                    |
| ヘルプデスク | <検索条件指定><br>処理年月日                                                                          | _                  |
|        |                                                                                            | 8.X                |
|        | RQ                                                                                         |                    |
|        |                                                                                            |                    |
|        |                                                                                            |                    |
|        |                                                                                            |                    |
|        |                                                                                            |                    |
|        |                                                                                            |                    |
|        | Defense Equipment Procurement System                                                       |                    |

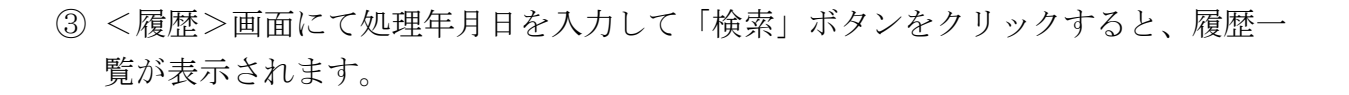

**シロビアS** 防衛装備品等 調達システム

| <履歴>画面 | ī                    |                               |           |                      |                   |                              |             |                           |   |
|--------|----------------------|-------------------------------|-----------|----------------------|-------------------|------------------------------|-------------|---------------------------|---|
|        |                      | (〕公告一覧 🗇 (〕電子入札:              | システム┎     | 👔 検証機能 🗇             |                   |                              |             | 2024年04月17日 17時499        | ð |
| 調達案件一覧 |                      |                               | 履         | 歴                    |                   |                              |             |                           |   |
| 登録者情報  | 調達要求<br>調達数量<br>契約方式 | 号 :<br>: 100個<br>: 一般競争契約     |           | 調達案件名称<br>納期<br>落札方式 | : 作<br>: 名<br>: 最 | F業服<br>3和06年10月3<br>最低価格落札 翁 | 1日 (木)<br>細 |                           |   |
| ヘルプデスク | < 検索条件<br>処理年月日      | 指定> 余和06年01月18日 (木)           | 1 ~ (*    | 和06年01月18日 (木)       |                   |                              |             | 表示案件 1-4<br>全案件数 4<br>● 1 |   |
|        |                      | 処理年月日                         | 送受信者      | 履歴                   | 状況                | 添付ファイル                       |             |                           |   |
|        |                      | 令和06年01月18日 (木) 13時13分        | 調達機関      | 落札通知書 発行             | 正常                | 無                            |             |                           |   |
|        |                      | 令和06年01月18日 (木) 10時43分        | 調達機関      | 入札締切通知書 発行           | 正常                | 無                            |             |                           |   |
|        |                      | 令和06年01月18日 (木) 10時26分        | 調達機関      | 入札書受付通知書 発行          | 成功                | 内訳.zip                       |             |                           |   |
|        |                      | 令和06年01月18日 (木) 10時26分        | 企業        | 入札書 提出               | 正常                | 内訳.zip                       |             |                           |   |
|        |                      |                               | Ŗ         | 8                    |                   |                              |             |                           |   |
|        |                      | Defense Equipment Procurement | it System |                      |                   |                              |             |                           |   |

| 入力項目説明 |       |    |     |    |                    |  |
|--------|-------|----|-----|----|--------------------|--|
| No     | 項目名   | 必須 | 文字種 | 桁数 | 説明                 |  |
| 1      | 処理年月日 |    | 選択  |    | 処理年月日を範囲指定にて入力します。 |  |

\*処理年月日の入力:日付の入力は「カレンダーアイコン」を使用します。

「カレンダーアイコン」をクリックすると、<カレンダー>画面が表示されます。

|    | 初期表示項目説明 |                                |  |  |  |
|----|----------|--------------------------------|--|--|--|
| No | 項目名      | 説明                             |  |  |  |
| 1  | 処理年月日    | 処理した日付が表示されます。                 |  |  |  |
| 2  | 送受信者     | 送信者または受信者が表示されます。              |  |  |  |
| 3  | 履歴       | 処理内容が表示されます。                   |  |  |  |
| 4  | 状況       | 処理の終了状態が表示されます。                |  |  |  |
| 5  | 添付ファイル   | 処理の際に添付ファイルがあった場合ファイル名が表示されます。 |  |  |  |
| 6  | 検索       | 入力された情報で検索します。                 |  |  |  |